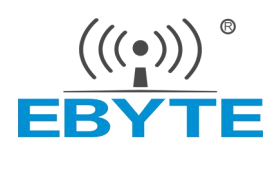

# E77-400/900M22S

# STM32WLE5 400/900MHz LoRaWAN wireless module

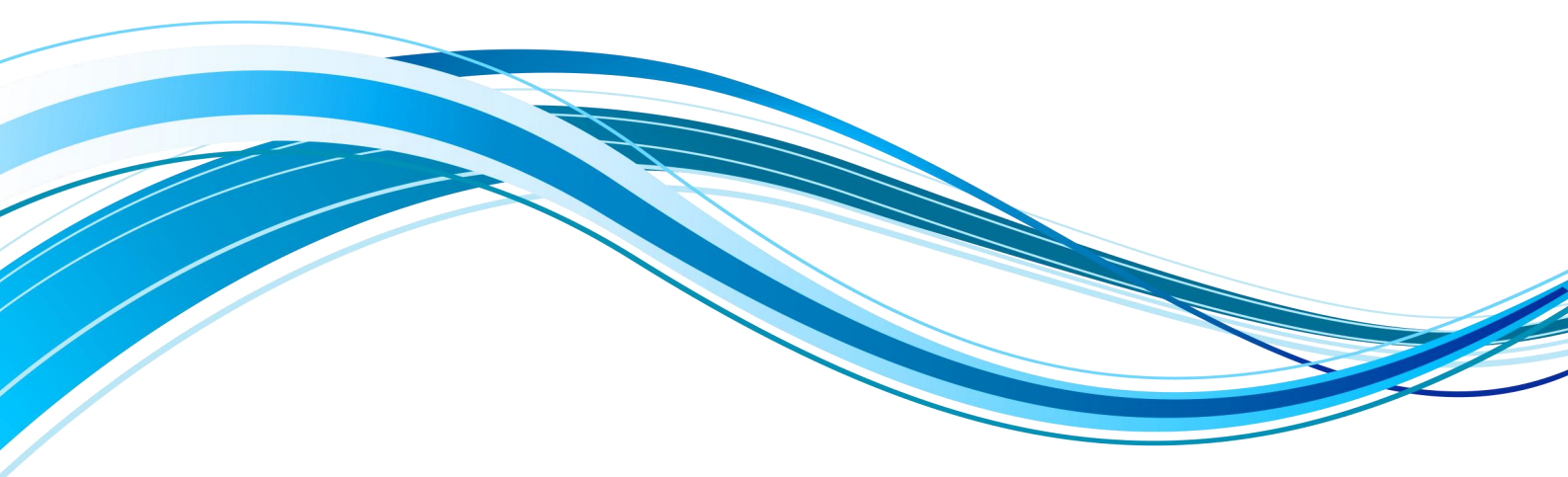

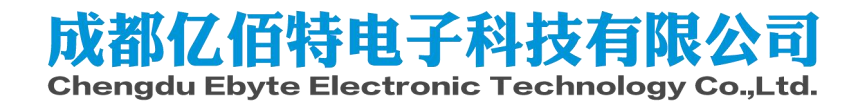

## Content

| Disclaimer and Copyright Notice                |          | ••••••   |          | 1    |
|------------------------------------------------|----------|----------|----------|------|
| 1 Product Overview                             | <u> </u> | <u>S</u> | <u>v</u> | 2    |
| 1.1 Introduction                               |          |          |          | 2    |
| 1.2 Features                                   |          |          |          | 2    |
| 1.3 Application scenarios                      |          |          |          | 3    |
| 2 Specifications                               |          |          |          | 4    |
| 2.1 RF parameters                              |          |          |          | 4    |
| 2.2 Hardware parameters                        |          |          |          | 4    |
| 2.3 Electrical parameters                      |          |          |          | 5    |
| 2.4 Parameter description                      |          |          |          | 6    |
| 3 Mechanical Dimensions and Pin Definitions    |          |          |          | 7    |
| 3.1 Dimensional drawing                        |          |          |          | 7    |
| 3.2 Pin definition                             |          |          |          | 7    |
| 3.3 Recommended connection diagram             |          |          |          | 9    |
| 4 Terms and Definitions                        | <u>e</u> |          | e        | 10   |
| 4.1LoRa                                        |          |          |          | 10   |
| 4.2 LoRaWAN                                    |          |          |          | 10   |
| 4.3 ADR                                        |          |          |          | . 10 |
| 5 LoraWan application model diagram            |          |          |          | . 11 |
| 6 Access Demonstration                         |          |          |          | 12   |
| 7 AT Commands                                  | <u>©</u> | <u>©</u> | <u>©</u> | 14   |
| 7.1 Instruction format                         |          |          |          | 14   |
| 7.2 AT command set                             |          |          |          | 14   |
| 7.3 AT command description                     |          |          |          | . 14 |
| 8 Secondary Development                        |          |          |          | . 31 |
| 9 Data Rates of Each Frequency Band            |          |          |          | 33   |
| 10 Maximum power of each frequency band        |          |          |          | . 35 |
| 11 Maximum transmission load of each frequency | band     |          |          | 38   |
| 12 Frequently Asked Questions                  |          |          |          | . 40 |
| 12.1 The communication distance is very close  |          |          |          | . 41 |
| 12.2 Modules are easily damaged                |          |          |          | 41   |
| 12.3 Network access failed                     |          |          |          | . 41 |
| Important statement                            |          |          |          | . 42 |
| Revise history                                 |          |          |          | 42   |
| About Us                                       |          |          |          | 42   |
|                                                |          |          |          |      |

## **Disclaimer and Copyright Notice**

The information in this article, including URL addresses for reference, is subject to change without notice. Documentation is provided "as is" without warranty of any kind, including any warranty of merchantability, fitness for a particular purpose, or non-infringement, and any warranty mentioned elsewhere in any proposal, specification or sample. This document disclaims all liability, including liability for infringement of any patent rights arising from the use of the information contained in this document. No license, express or implied, to the use of any intellectual property rights is granted herein by estoppel or otherwise.

The test data obtained in this article are all obtained from Ebyte laboratory testing, and the actual results may be slightly different.

All trade names, trademarks and registered trademarks mentioned in this article are the property of their respective owners and are hereby acknowledged.

The final right of interpretation belongs to Chengdu Ebyte Electronic Technology Co., Ltd.

Notice :

The contents of this manual may change due to product version upgrades or other reasons. Ebyte Electronic Technology Co., Ltd. reserves the right to modify the contents of this manual without any notice or prompt. This manual is only used as a guide. Chengdu Ebyte Electronic Technology Co., Ltd. makes every effort to provide accurate information in this manual. However, Chengdu Ebyte Electronic Technology Co., Ltd. does not ensure that the content of the manual is completely error-free. All statements in this manual , information and recommendations do not constitute any express or implied warranty.

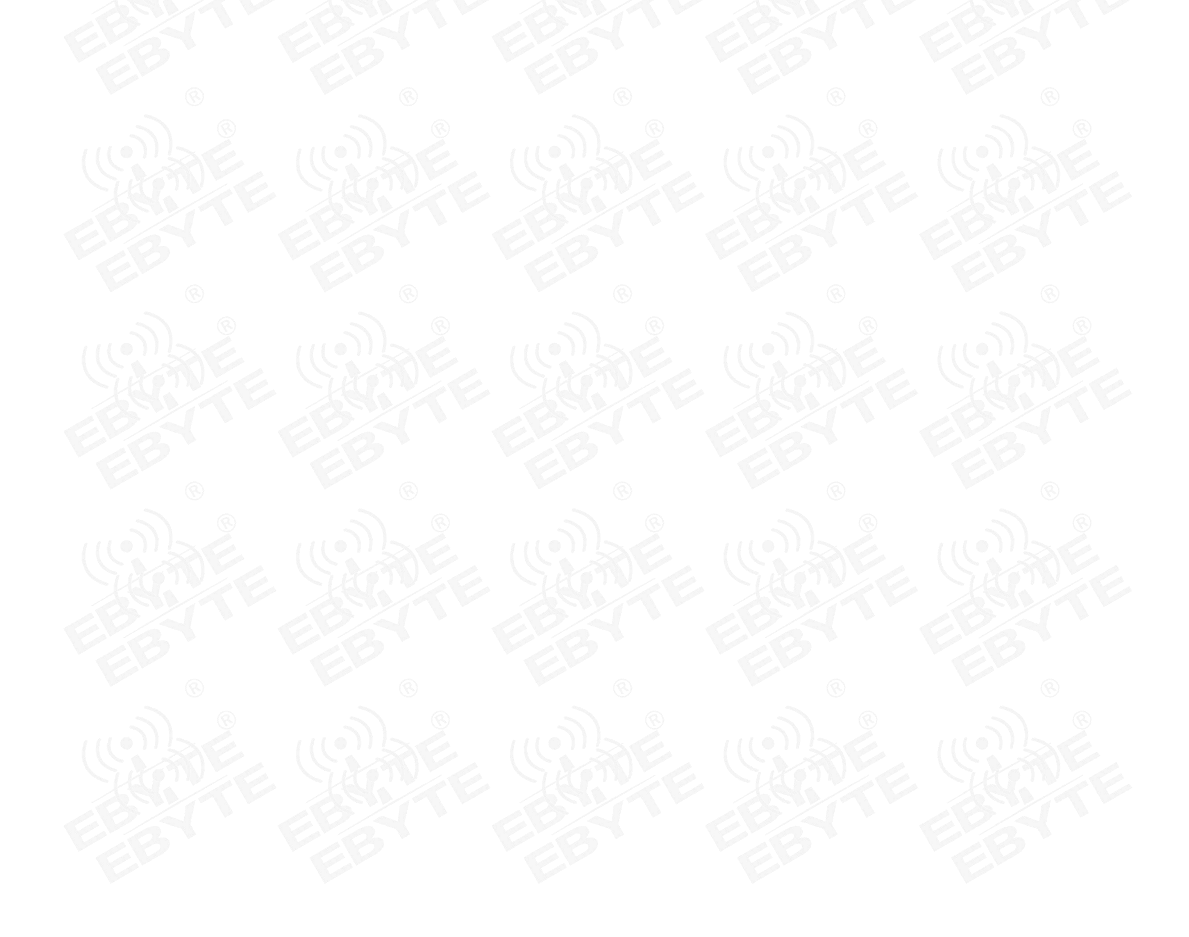

# **1 Product Overview**

## **1.1Introduction**

E77-400/900M22S series products are standard LoraWan node modules designed and produced by Chengdu Yibaite Electronic Technology Co., Ltd. E77-400M22S works in the frequency band 410~510 MHZ, E77-900M22S works in the frequency band 868~930 MHZ, E77- 400M22S supports Lo Ra W AN 1.0.3 EU433/CN470 standard, E77-900M22S supports Lo Ra W AN 1.0.4 EU868/US915/AU915/AS923/IN865/KR920/RU864 standard, and supports CLASS - A/CLASS-C nodes Type, supports ABP/OTAA two network access methods. At the same time, the module has a variety of low-power modes. The external communication interface uses standard UART. Users can access the standard LoRaWAN network through simple configuration through AT commands. It is the current Excellent choice for IoT applications.

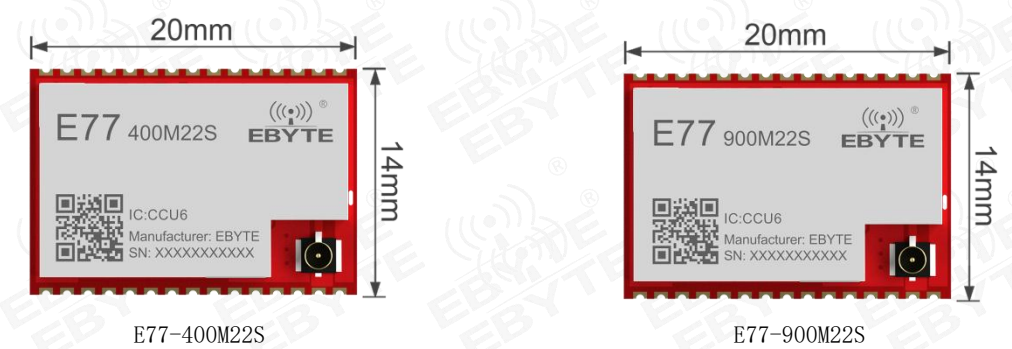

## **1.2 Features**

- Under ideal conditions, using transparent transmission protocol, the communication distance can reach 5.6 km;
- Under ideal conditions, using Lo Ra WAN standard firmware, the communication distance can reach 3.5 km;
- The maximum transmit power is 21.5dBm, multi-level software adjustable;
- E77-400M22S supports the global license-free ISM 433/470MHz frequency band;
- E77-900M22S supports the global license free ISM 868/915 MHz frequency band;
- E77-400M22S supports Lo Ra W AN 1.0.3 EU433/CN470 standard;
- E77-900M22S supports Lo Ra W AN 1.0.4 EU868/US915/AU915/AS923/IN865/KR920/RU864 standard;
- E77-400/900M22S supports two device types: Class A and Class C;
- ~12SF spreading factors launched to support dense networks ;
- Supports 1.8 ~ 3.6 V power supply, and any power supply greater than 3.3 V can ensure the best performance;
- The external crystal oscillator uses 32.768KHz, 32MHz high-precision industrial-grade crystal oscillator;
- 14.0\*20.0\*2.7mm small size patch package, conducive to system integration development;
- Industrial grade standard design, supports long-term use at -40~+85°C;
- Optional dual antennas (IPEX/stamp hole) facilitate user secondary development and integration;

# **1.3** Application scenarios

- Smart home and industrial sensors, etc.;
- Security systems, positioning systems;
- Wireless remote control, drone;
- wireless game remote;
- healthcare products;
- Wireless voice, wireless headphones;
- Automotive industry applications.

# 2 Specifications

# 2.1 RF parameters

# 2.2 Hardware parameters

| RF parameters                       | Parameter<br>value |                                               | Remark                                                                                  |  |  |  |  |
|-------------------------------------|--------------------|-----------------------------------------------|-----------------------------------------------------------------------------------------|--|--|--|--|
| E77-400M22S<br>Working<br>frequency | 410 ~ 510<br>MHz   | Supr                                          | mort ISM frequency hand                                                                 |  |  |  |  |
| E77-900M22S<br>Working<br>frequency | 850 ~ 930<br>MHz   |                                               |                                                                                         |  |  |  |  |
| Transmit<br>power                   | 0 ~<br>21.5dBm     | The software is adjustable and                | requires users to develop settings by themselves.                                       |  |  |  |  |
| Receive<br>sensitivity              | -118dBm            | GF                                            | SK, airspeed 1.2 kbps                                                                   |  |  |  |  |
| Spreading<br>factor                 | 5~12               |                                               |                                                                                         |  |  |  |  |
| Maagurad                            | 3.5km              | LoRaWAN protocol, clear and                   | open environment, antenna gain 3.5dBi, height 2m                                        |  |  |  |  |
| distance                            | 5.6 km             | Transparent transmission prot-<br>environment | ocol (see demo routine for details), clear and open<br>, antenna gain 3.5dBi, height 2m |  |  |  |  |
| Hardware parameters                 |                    | Parameter value                               | Remark                                                                                  |  |  |  |  |
| IC full name                        |                    | STM32WLE5CCU6                                 |                                                                                         |  |  |  |  |
| Kernel                              |                    | Cortex-M4                                     |                                                                                         |  |  |  |  |
| FLASH                               |                    | 256 KB                                        |                                                                                         |  |  |  |  |
| RAM                                 |                    | 64 KB                                         |                                                                                         |  |  |  |  |
| Crystal<br>frequency                |                    | 32MHz /32.768KHz                              | External temperature compensated crystal oscillator                                     |  |  |  |  |
| Size                                |                    | 14*20mm                                       |                                                                                         |  |  |  |  |
| Antenna form                        |                    | IPEX/stamp hole                               | Equivalent impedance is about 50 $\Omega$                                               |  |  |  |  |
| Communication                       |                    | UART                                          | The factory comes with LoRaWAN protocol firmware                                        |  |  |  |  |
| Interface                           | UA                 | RT, SPI, I <sup>2</sup> C, GPIO, ADC          | Users need to develop their own settings                                                |  |  |  |  |
| Packaging<br>method                 |                    | patch stamp hole                              |                                                                                         |  |  |  |  |

# 2.3 Electrical parameters

| Electrical parameters        | minimum<br>value | Typical<br>value | maximum<br>value | unit | condition                                                                                                |
|------------------------------|------------------|------------------|------------------|------|----------------------------------------------------------------------------------------------------|
| voltage                      | 1.8              | 3.3              | 3.6              | V    | <ul><li>≥3.3V guarantees output power</li><li>Exceeding 3.6 V will permanently burn the module</li></ul> |
| Communication level          |                  | 3.3              |                  | V    | It is recommended to add level conversion<br>when using 5.0 V TTL                                        |
| Emission current             |                  | 128              | FE- 34           | mA   | Instantaneous power consumption                                                                          |
| receive current              |                  | 14               |                  | mA   |                                                                                                    |
| E77-900M22S<br>Sleep current |                  | 3                | -<br>0           | μA   |                                                                                                    |
| E77-400M22S<br>Sleep current |                  | 2                |                  | μA   | - Software shutdown                                                                                      |
| Operating<br>temperature     | -40              | 20               | 85               | °C   | EB EB                                                                                                    |
| Working<br>humidity          | 10               | 60               | 90               | %    |                                                                                                    |
| Storage<br>temperature       | -40              | 20               | 125              | ĉ    |                                                                                                    |

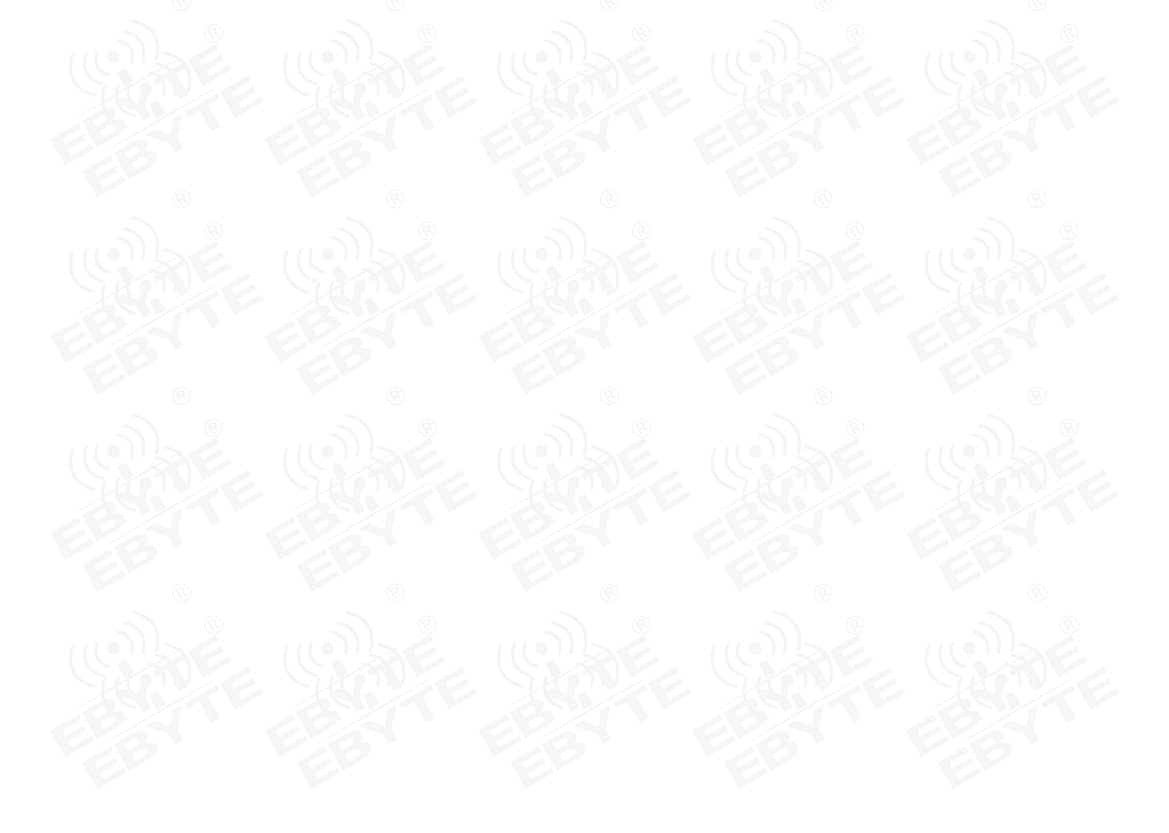

## 2.4 Parameter description

- When designing the power supply circuit for the module, it is often recommended to reserve more than 30% margin, so that the whole machine can work stably for a long time;
- The current required at the moment of emission is relatively large, but because the emission time is extremely short, the total energy consumed may be smaller;
- When customers use an external antenna, the different impedance matching degrees between the antenna and the module at different frequencies will affect the emission current to varying degrees;
- The current consumed when the RF chip is in a pure receiving state is called receiving current. Some RF chips with communication protocols or developers have loaded some self-developed protocols on the whole machine, which may cause the tested receiving current to be too large;
- The shutdown current is often much smaller than the current consumed by the power supply part of the whole machine when it is no-load, so there is no need to be too demanding;
- Since the material itself has certain errors, a single LRC component has an error of  $\pm 0.1\%$ . However, if multiple LRC components are used in the entire RF circuit, errors will accumulate, resulting in differences in the transmitting current and receiving current of different modules;
- Reducing the transmit power can reduce power consumption to a certain extent, but due to many reasons, reducing the transmit power will reduce the efficiency of the internal PA.

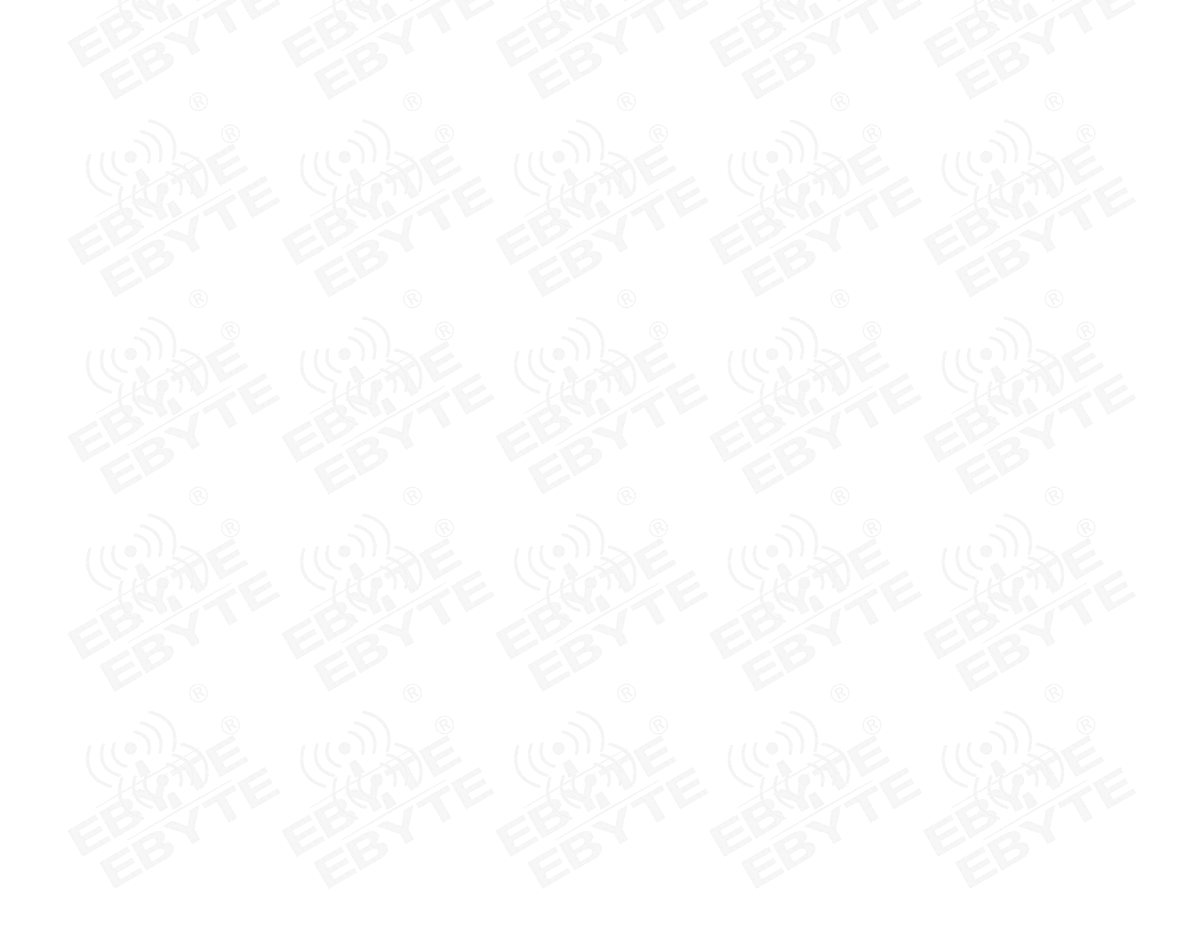

# **3** Mechanical Dimensions and Pin Definitions

# 3.1 Dimensional drawing

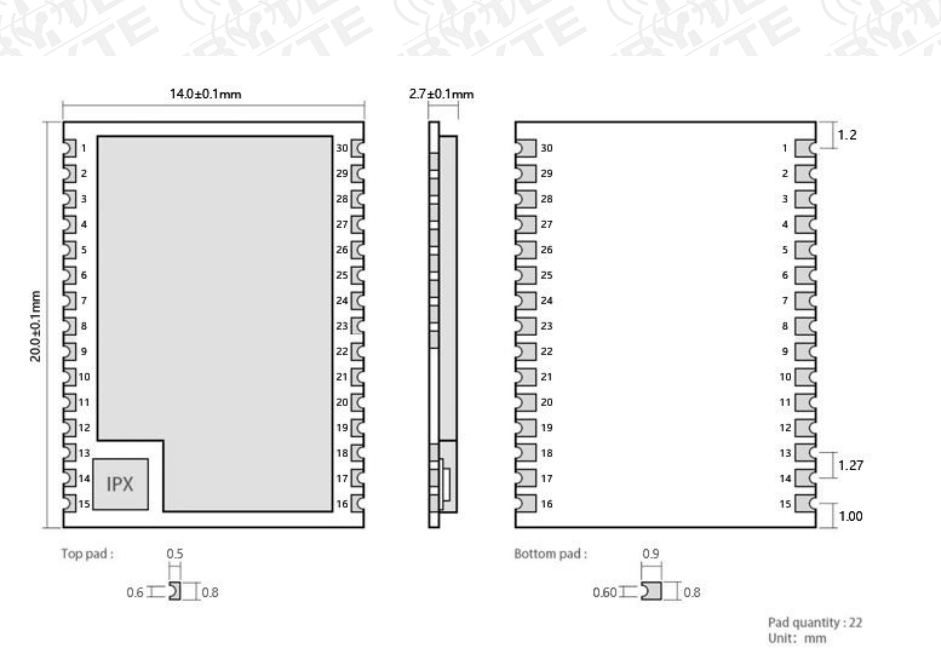

# 3.2 Pin definition

| Pin<br>number | Pin name | Pin direction   | Pin usage                                                                                         |
|---------------|----------|-----------------|---------------------------------------------------------------------------------------------------|
| 1             | PB3      | input<br>Output | TX_LED, transmit data indication pin, output high level when transmission is completed            |
| 2             | PB4      | input<br>Output | RX_LED, receive data indication pin, output high level after receiving                            |
| 3             | PB5      | input<br>Output | LINK_LED, network access status indicator pin, outputs high level if network access is successful |
| 4             | PB6      | input<br>Output | USART1_TX (the built-in firmware is not used, reserved)                                           |
| 5             | PB7      | input<br>Output | USART1_RX (comes with firmware, not used, reserved)                                               |
| 6             | PB8      | input Output    | Configurable general-purpose IO port (see STM32WLE5CCU6 manual for details)                       |
| 7             | PA0      | input Output    | Soft boot pin, pull it low continuously for 1s after power on to enter IAP upgrade mode.          |
| 8             | PA1      | input Output    | Configurable general-purpose IO port (see STM32WLE5CCU6 manual for details)                       |
| 9             | PA2      | input<br>Output | LP_USART 2 _TX (AT command serial port transmission pin)                                          |
| 10            | PA3      | input Output    | LP_USART 2 _RX (AT command serial port receiving pin)                                             |

| 11              | PA4   | input Output | Configurable general-purpose IO port (see STM32WLE5CCU6 manual for details)                           |
|-----------------|-------|--------------|----------------------------------------------------------------------------------------------------|
| 12              | PA5   | input Output | Configurable general-purpose IO port (see STM32WLE5CCU6 manual for details)                           |
| 13              | GND   | input Output | Ground wire, connected to the power reference ground                                                  |
| 14              | ANT   | input Output | Antenna interface, stamp hole (50 $\Omega$ characteristic impedance)                                  |
| 15              | GND   | input Output | Ground wire, connected to the power reference ground                                                  |
| 16              | PA8   | input Output | Configurable general-purpose IO port (see STM32WLE5CCU6 manual for details)                           |
| 17              | NRST  | enter        | Chip reset trigger input pin, active low level (built-in 0.1uF ceramic capacitor)                     |
| 18              | PA9   | input Output | Configurable general-purpose IO port (see STM32WLE5CCU6 manual for details)                           |
| 19              | PA12  | input Output | Configurable general-purpose IO port (see STM32WLE5CCU6 manual for details)                           |
| 20              | PA11  | input Output | Configurable general-purpose IO port (see STM32WLE5CCU6 manual for details)                           |
| twenty one      | PA10  | input Output | Configurable general-purpose IO port (see STM32WLE5CCU6 manual for details)                           |
| twenty two      | PB12  | input Output | Configurable general-purpose IO port (see STM32WLE5CCU6 manual for details)                           |
| twenty<br>three | PB2   | input Output | Configurable general-purpose IO port (see STM32WLE5CCU6 manual for details)                           |
| twenty four     | PB0   | input Output | Configurable general-purpose IO port (see STM32WLE5CCU6 manual for details)                           |
| 25              | PA15  | input Output | Configurable general-purpose IO port (see STM32WLE5CCU6 manual for details)                           |
| 26              | PC13  | input Output | Configurable general-purpose IO port (see STM32WLE5CCU6 manual for details)                           |
| 27              | GND   | output       | Ground wire, connected to the power reference ground                                                  |
| 28              | VDD   | enter        | Power supply, ranging from 1.8 to 3.6 V (it is recommended to add external ceramic filter capacitors) |
| 29              | SWDIO | enter        | Program download                                                                                      |
| 30              | SWCLK | enter        | Program download                                                                                      |

Note 1: The PA6 and PA7 pins are used as internal control radio frequency switches in the module, PA6 =

RF\_TXEN, PA7 = RF\_RXEN, RF\_TXEN=1 RF\_RXEN=0 is the sending channel, RF\_TXEN=0 RF\_RXEN=1 is the

receiving channel

Note 2: The PC14-OSC32\_IN and PC15-OSC32\_OUT pins have been connected to a 32.768KHz crystal oscillator inside the module for users to choose during secondary development.

Note 3: The OSC\_IN and OSC\_OUT pins have been connected to a 32MHz crystal oscillator inside the module for users to choose during secondary development.

# 3.3 Recommended connection diagram

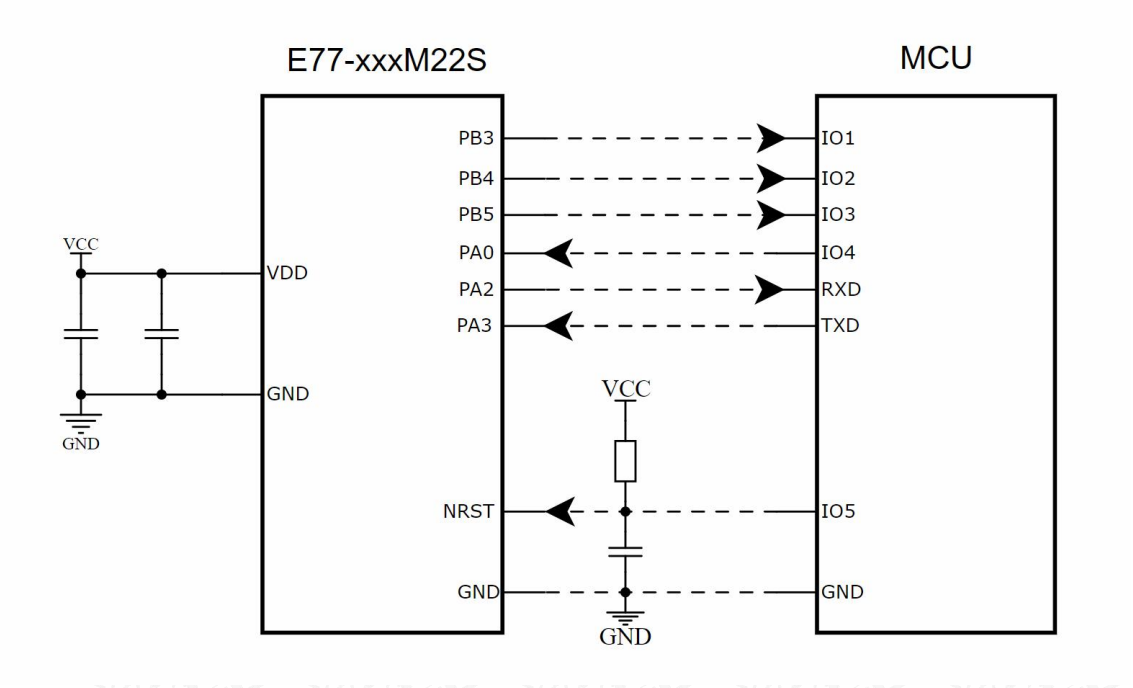

\*Only applicable to LoRaWAN firmware applications that come with the module before delivery. Users need to define pin functions by themselves for secondary development.

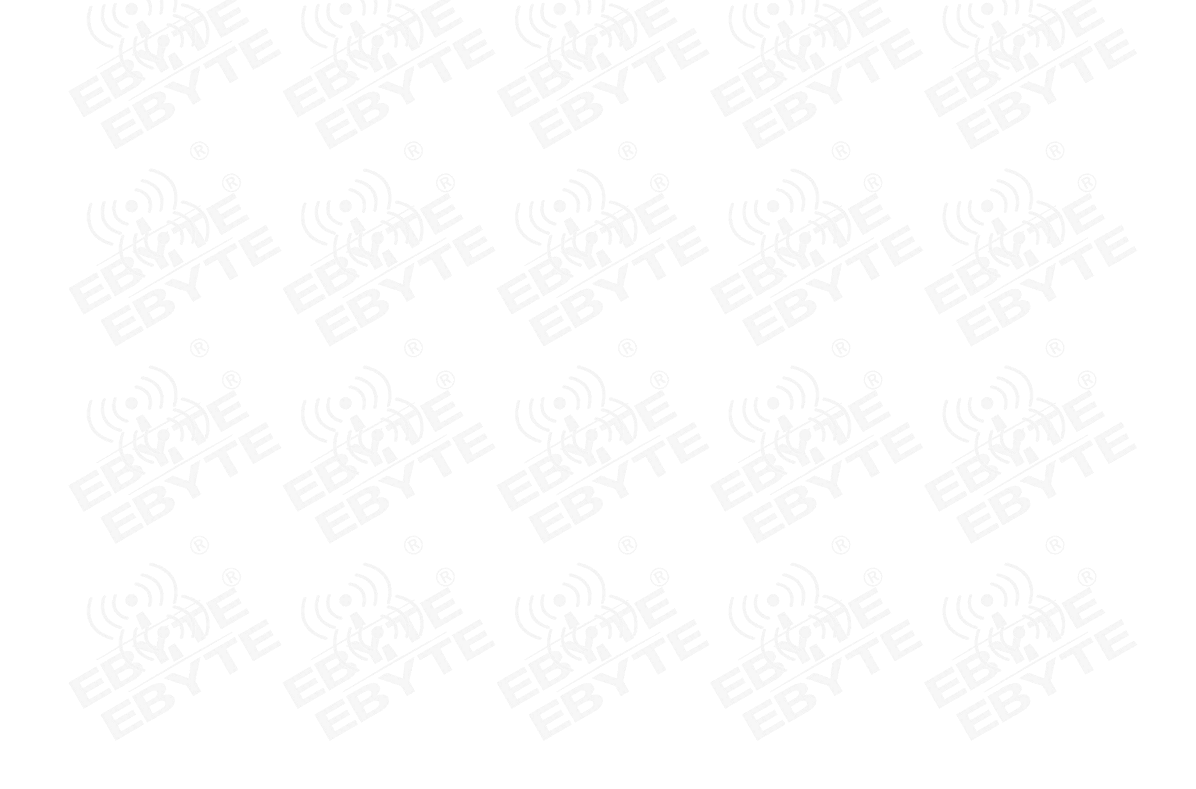

## 4 Terms and Definitions

# 4.1LoRa

LoRa is one of the LPWAN communication technologies. Its full name is Long Range Radio, which means "long range radio" in Chinese;

The company currently leading this technology is the foreign S emtech company;

LoRa's main ISM brand is in the global free frequency bands: 433MHz, 470MHz, 868MHz, 915MHz, etc.

Features: Low power consumption, long distance, low cost.

## 4.2 LoRaWAN

The LoRa Alliance is an open, non-profit organization led by Semtech in March 2015. The alliance released a low-power wide area network standard based on an open source MAC layer protocol: the LoRaWAN protocol standard.

Network topology: star structure

Network composition: LoRa module, gateway (Gateway or base station), Server (including Network Server,

Network control, Application

Server).

LoRaWAN divides LoRa nodes into three categories: A/B/C:

■ Bidirectional transmission terminal (Class A):

Class A terminals will be followed by two short downlink reception windows after each uplink to achieve two-way transmission. The terminal arranges transmission time slots based on its own communication needs, with small changes based on random time (ie, ALOHA protocol). This Class A operation provides the lowest power end system for applications, requiring only

The server's downlink transmission is performed within a short period of time after the terminal's uplink transmission. Downstream transmissions performed by the server at any other time have to wait for the terminal's next upstream transmission.

■ Bidirectional transmission terminal demarcating reception time slots (Class B):

Class B terminals will have more receive slots. In addition to the random receiving window of Class A, Class B equipment will also open other receiving windows at designated times. In order for the terminal to open the receiving window at the specified time, the terminal needs to receive a time synchronized beacon (Beacon) from the gateway. This allows the server to know when the terminal is listening.

■ Bidirectional transmission terminal that maximizes receive time slots (Class C):

The Class C terminal basically keeps the receiving window open and only closes it briefly when sending. Class C terminals consume more power than Class A and Class B, but at the same time, the delay from the server to the terminal is also the shortest.

Note: E77-400/900M22S supports two device types: Class A and Class C;

## **4.3 ADR**

ADR is called Adaptive Data Rate in Chinese. In the loraWan network system, in order to maximize the battery life

and overall network capacity of the terminal device, the LoRaWAN network server manages the data rate and RF output of each terminal device separately through the adaptive data rate (ADR) algorithm. Through ADR technology, In the LORAWAN system, the server automatically updates and sets the node's rate based on the node's signal reception capability. If the distance is far, the rate is low, and if the distance is close, the rate is high. This greatly improves the effective bandwidth and load capacity of the network in practical applications.

# 5 LoraWan application model diagram

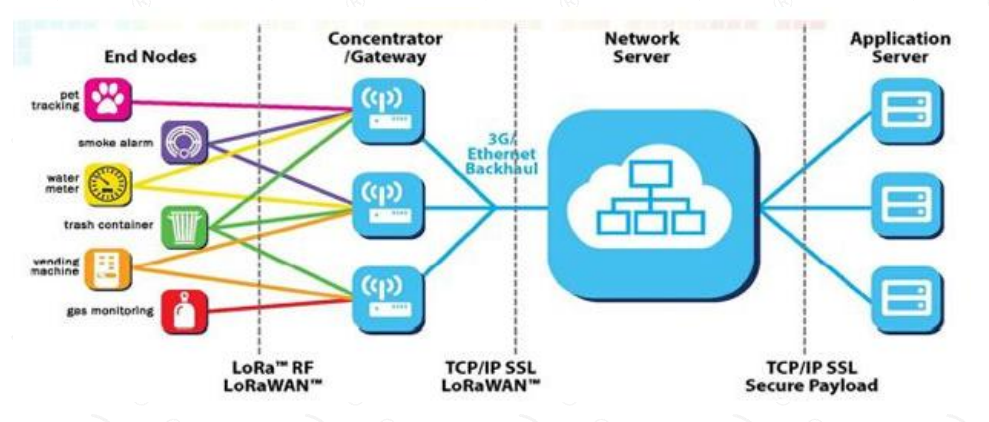

The complete LoraWan network system consists of: nodes, gateways, Lora NetWork Server, and application servers. The nodes are generally designed by LORA chips; the gateway is designed by SX1301 provided by semtech; the Lora NetWork Server currently has open source loraserver or commercial TTN (The ThingsNetwork), users can build it by themselves; the application server is designed and developed by users, mainly used for exchanging application data with Lora NetWork Server.

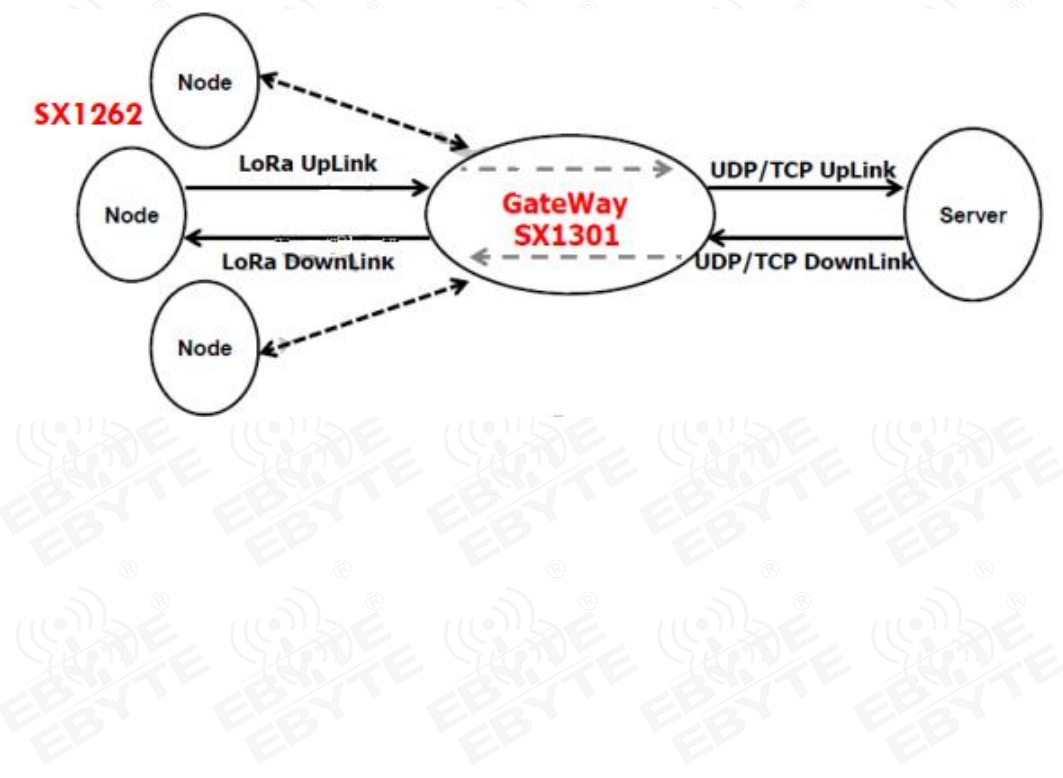

## **6** Access Demonstration

This demonstration kit is: E77-900M22S as the node, E890 as the gateway to access the free TTN (TheThingsNetwork) test server for communication testing; the serial port uses pins 9 and 10, LP\_USART2\_TX serial port, baud rate 9600bps 8N1

The corresponding settings for the node-side OTAA access mode are as follows:

AT+RESTORE //Restore default configuration

AT+REGION=5 //eu868 frequency band

AT+CDEVEUI=70B3D57ED0063EC9 //Set deveui

AT+CAPPEUI=0000000 0 00000000 //Set appeui

AT+ C JOIN=1 :0 //otaa joins the network, automatically joins the network without powering on

On TTN, the gateway information is as follows:

| 网关IC         | eui-42470100000002cd                    |    |        |    |
|--------------|-----------------------------------------|----|--------|----|
| 描述           | EU868_Gateway                           |    |        |    |
| 所有者          | f 🗛 Smart_huang 😃 更改所有者                 |    |        |    |
| 状态           | 5 • 已连接                                 |    |        |    |
| 频目           | Europe 868MHz                           |    |        |    |
| 路由器          | switch-router                           |    |        |    |
| 网关秘钥         |                                         | ¢  | base64 |    |
| 最后查看         | ī 16秒钟前                                 |    |        |    |
| 已接收消息        | <b>1</b> 56                             |    |        |    |
| 已发送消息        | <b>3</b> 55                             |    |        |    |
| teway data 1 | looks like this:                        |    |        |    |
| 网关 🚿 🚫 eu    | i-4247010000002cd → 通信量 <sup>beta</sup> |    |        |    |
|              |                                         | 总览 | 通信量    | 设置 |
|              |                                         |    |        |    |
| 网关通信量        | UCLO                                    |    |        |    |

| 上行链路                         | 下行链路 加网   |        |     | 0 byt       | tes | < -                     |   |                   |                | Ⅱ 暫停 | ■ 清空记录 |
|------------------------------|-----------|--------|-----|-------------|-----|-------------------------|---|-------------------|----------------|------|--------|
| 时间                           | 频率        | 调制模式   | 编码率 | 传输速率        | 广播  | <del>祠(<u></u>夏秒)</del> |   | 数量                |                |      |        |
| ▼ 16:35:59                   | 9 869.525 | i lora | 4/5 | SF 9 BW 125 | 205 | 3                       | 0 | 设备地址: 26 05 2A 6B | 载荷大小: 23 bytes |      |        |
| <ul> <li>16:35:58</li> </ul> | 8 868.3   | lora   | 4/5 | SF 9 BW 125 | 205 | 3                       | 1 | 设备地址: 26 05 2A 6B | 载荷大小: 23 bytes |      |        |

TTN node data records are as follows:

The ga

AT+SEND=3:1: 1: 112233 //Send data parameter 1: port number parameter 2: maximum number of retransmissions parameter 3: ack response parameter 4: hex data

|     |          |      |      |    |          |                     |       |  | 总览 |
|-----|----------|------|------|----|----------|---------------------|-------|--|----|
| 应用對 | 敗据       |      |      |    |          |                     |       |  | Ш  |
| 筛选  | 上行链路     | 下行链路 | 激活状态 | 应答 | 错误       |                     |       |  |    |
|     | 时间       | 计数器  | 端口   |    |          |                     |       |  |    |
| -   | 16:35:58 |      | 1    |    | payload: | 12 34 56 78 90      |       |  |    |
| -44 | 14.25.59 | 1    | 10   | 重试 | navload: | AABBCCDDFE 11 22 33 | 44 55 |  |    |

Note: For TTN creation equipment and corresponding configuration process, please refer to "LORAWAN Node + Gateway TTN Server Configuration Tutorial"

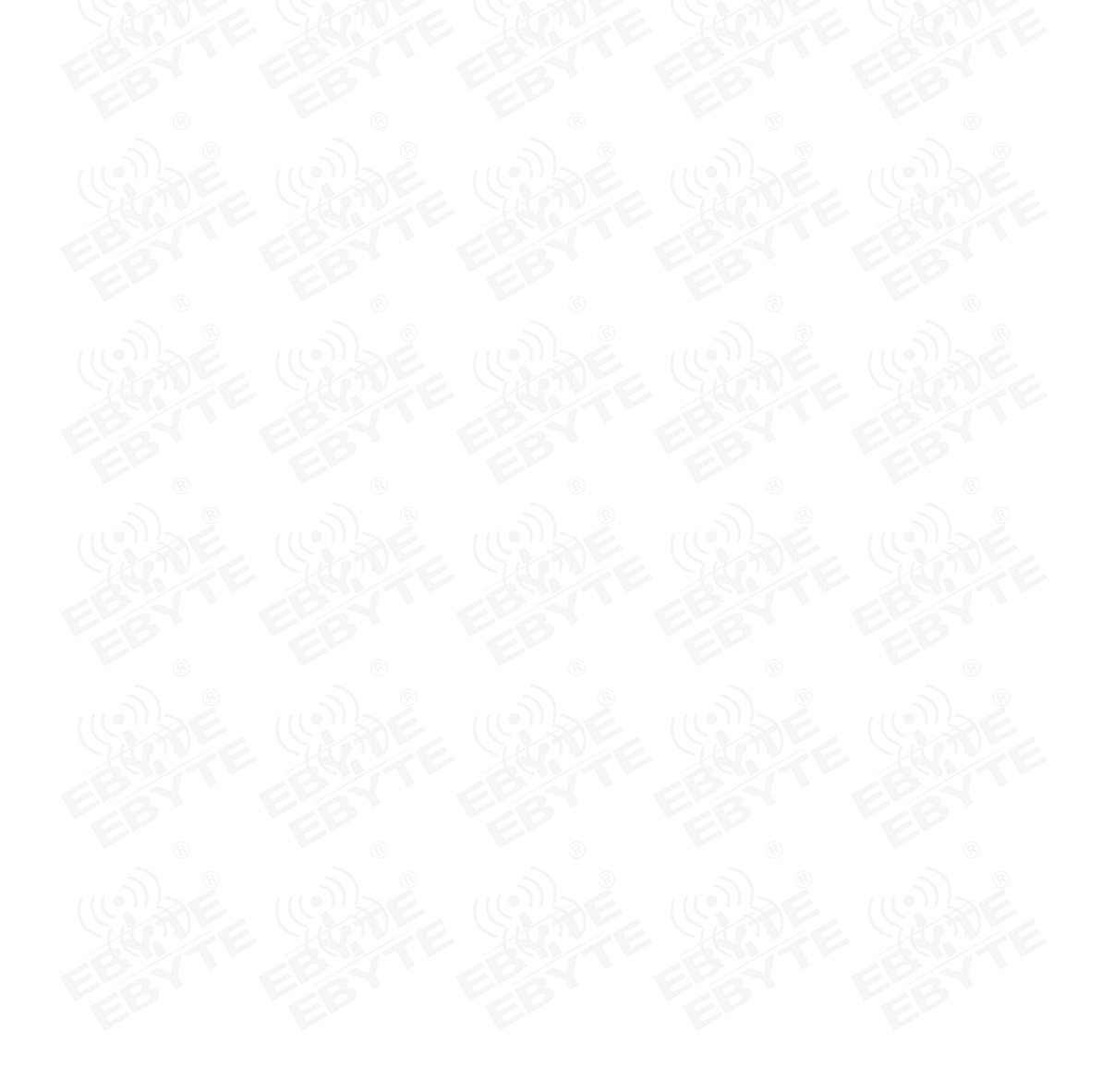

# 7 AT Commands

## 7.1 Instruction format

<CMD>[op][ para1, para2, para3,...]<CR><LF>

: command prefix

CMD: control command

[op]: Instruction operator. Can be the following:

✓ "=": Indicates parameter settings.

 $\checkmark$  "?": Indicates the parameters of the query setting command .

✓ "": Indicates execution of instructions.

✓ "=?": Indicates the current value of the query parameter.

[para-n]: Indicates the set parameter value, or specifies the parameter to be queried. <CR><LF>: carriage return and line feed, ASCII 0x0D 0x0A

# 7.2 AT command set

| instruction      | Description (general command)                   |  |  |  |  |
|------------------|-------------------------------------------------|--|--|--|--|
| AT               | test instructions                               |  |  |  |  |
| AT+VER           | Read lorawan version related information        |  |  |  |  |
| AT+FWCODE        | Read software code                              |  |  |  |  |
| AT+DEVTYPE       | Read device model                               |  |  |  |  |
| AT+LOGLEVEL      | Set log level                                   |  |  |  |  |
| AT+UART          | Set the serial port baud rate and parity bit    |  |  |  |  |
| AT+IAP           | IAP upgrade                                     |  |  |  |  |
| AT+LTIME         | Get local time                                  |  |  |  |  |
| AT+RESTORE       | Restore default parameters                      |  |  |  |  |
| AT+CSAVE         | Save current parameters                         |  |  |  |  |
| AT+RST           | command reset                                   |  |  |  |  |
| AT+BAT           | Check battery power                             |  |  |  |  |
| AT+REGION        | Set regional options                            |  |  |  |  |
| AT+CCLASS        | Set device type                                 |  |  |  |  |
| AT+DUTYCYCLE     | Set whether to enable duty cycle                |  |  |  |  |
| AT+CTXP          | Set transmit power                              |  |  |  |  |
| AT+CAPPEUI       | Set up APPEUI (used for OTAA network access)    |  |  |  |  |
| AT+CDEVEUI       | Set up DEVEUI (used for OTAA network access)    |  |  |  |  |
| AT+CAPPKEY       | Set up APPKEY (used for OTAA network access)    |  |  |  |  |
| AT+CNWKSKEY      | Set NWKSKEY (used by ABP to access the network) |  |  |  |  |
| AT+CAPPSKEY      | Set APPSKEY (used by ABP to access the network) |  |  |  |  |
| AT+CDEVADDR      | Set DEVADDR (used by ABP to access the network) |  |  |  |  |
| AT+CJOIN         | Access the network                              |  |  |  |  |
| AT+SEND          | send data                                       |  |  |  |  |
| AT+CNWKID        | Set port number                                 |  |  |  |  |
| AT+LINKC         | Query link status                               |  |  |  |  |
| AT+CFREQBANDMASK | Set channel mask                                |  |  |  |  |
| AT+CADR          | Set airspeed adaptation                         |  |  |  |  |
| AT+CDATARETE     | Set airspeed                                    |  |  |  |  |
| AT+CJN1DL        | Set the network access rx1 time                 |  |  |  |  |
| AT+CJN2DL        | Set the network access rx2 time                 |  |  |  |  |
| AT+CRX1DL        | Set rx1 time                                    |  |  |  |  |
| AT+CRX2DL        | Set rx2 time                                    |  |  |  |  |
| AT+CRX2FQ        | Set rx2 receiving frequency                     |  |  |  |  |

# 7.3 AT command description

| command<br>character                              | Command<br>type                                            | Command format                                                                                                    | response                                                                                                    |  |  |  |  |
|---------------------------------------------------|------------------------------------------------------------|----------------------------------------------------------------------------------------------------|----------------------------------------------------------------------------------------------------|--|--|--|--|
| AT(Test)                                          | Execute instructions                                       | • AT                                                                                                    | OK                                                                                                    |  |  |  |  |
|                                                   | Example                                                    | AT<br>OK                                                                                                    |                                                                                                    |  |  |  |  |
|                                                   | illustrate                                                 | Test whether the AT command is normal                                                                                  |                                                                                                    |  |  |  |  |
| command character                                 | Command<br>type                                            | Command format                                                                                                    | response                                                                                                    |  |  |  |  |
|                                                   | test<br>command                                            | AT+VER?                                                                                                    | AT+VER Get the FW version                                                                                                  |  |  |  |  |
|                                                   | Query<br>command                                           | AT+VER=?                                                                                                    | APPLICATION_VERSION: <version><br/>L2_SPEC_VERSION: <version><br/>RP_SPEC_VERSION: <version></version></version></version> |  |  |  |  |
| VER (read<br>protocol<br>related<br>information ) | Parameter<br>Description<br>Return<br>value<br>description | APPLICATION_VERSION: sdk version number<br>L2_SPEC_VERSION: lorawan version<br>RP_SPEC_VERSION: lorawan region version |                                                                                                    |  |  |  |  |
|                                                   | Example                                                    | AT+ VER= ?<br>APPLICATION_VERSION: V1.3.0<br>L2_SPEC_VERSION: V1.0.4<br>RP_SPEC_VERSION: V2-1.0.1<br>OK                |                                                                                                    |  |  |  |  |
| E                                                 | Precautions                                                | ED ED                                                                                                    | ED ED                                                                                                    |  |  |  |  |
| command character                                 | Command<br>type                                            | Command format                                                                                                    | response                                                                                                    |  |  |  |  |
| EB                                                | test<br>command                                            | AT+FWCODE?                                                                                                    | AT+FWCODE Get firmware code<br>OK                                                                                          |  |  |  |  |
| FWCODE                                            | Query command                                              | AT+ FWCODE= ?                                                                                                    | FWCODE = <code><br/>OK</code>                                                                                              |  |  |  |  |
| ( read<br>software                                | Parameter<br>Description                                   |                                                                                                    | E SAPE SAPE                                                                                                    |  |  |  |  |
| code )                                            | Return<br>value<br>description                             | <00                                                                                                    | ode> : software coding                                                                                                    |  |  |  |  |
|                                                   | Example                                                    | AT+ FWCODE= ?                                                                                                    |                                                                                                    |  |  |  |  |

|                          |                                | FWCODE= 748 3-1-10                             |                                                                                               |  |  |  |  |  |
|--------------------------|--------------------------------|------------------------------------------------|-----------------------------------------------------------------------------------------------|--|--|--|--|--|
|                          |                                |                                                | ОК                                                                                            |  |  |  |  |  |
|                          | Precautions                    |                                                | -                                                                                             |  |  |  |  |  |
| command<br>character     | Command<br>type                | Command format                                 | response                                                                                      |  |  |  |  |  |
| EB                       | test<br>command                | AT+DEVTYPE?                                    | AT+DEVTYPE Get Device type                                                                    |  |  |  |  |  |
| E                        | Query<br>command               | AT+ DEVTYPE= ?                                 | DEVTYPE = <type><br/>OK</type>                                                                |  |  |  |  |  |
| DEVTYPE                  | Parameter<br>Description       |                                                |                                                                                               |  |  |  |  |  |
| ( read device<br>model ) | Return<br>value<br>description | <type> : device model</type>                   |                                                                                               |  |  |  |  |  |
| EB                       | Example                        | AT+ DEVTYPE= ?<br>DEVTYPE = E77-400M 22S<br>OK |                                                                                               |  |  |  |  |  |
| 110                      | Precautions                    | INDE INDE                                      |                                                                                               |  |  |  |  |  |
| command<br>character     | Command<br>type                | Command format                                 | response                                                                                      |  |  |  |  |  |
|                          | test<br>command                | AT+LOGLEVEL?                                   | AT+LOGLEVEL= <level><cr>. Set the log<br/>Verbose Level=[0:Off , 1 : On ]<br/>OK</cr></level> |  |  |  |  |  |
| EB                       | Query<br>command               | AT+LOGLEVEL=?                                  | <level><br/>OK</level>                                                                        |  |  |  |  |  |
| E                        | Set<br>command                 | AT+LOGLEVEL = <level></level>                  | OK                                                                                            |  |  |  |  |  |
| LOGLEVEL                 | Parameter<br>Description       | <i evel=""> · log level</i>                    |                                                                                               |  |  |  |  |  |
| (Set log level)          | Return<br>value<br>description | Range: 0-1, 0 is off, 1 is on                  |                                                                                               |  |  |  |  |  |
| EB                       | ANTE -                         | AT+LOGLEVEL= 1<br>OK                           |                                                                                               |  |  |  |  |  |
| E                        | Example                        |                                                | AT+LOGLEVEL=?                                                                                 |  |  |  |  |  |
| Sec. 1                   |                                |                                                | 1<br>OK                                                                                       |  |  |  |  |  |
| EP                       | Precautions                    | The default level is 0                         | , which will not be saved when power off.                                                     |  |  |  |  |  |
| command<br>character     | Command<br>type                | Command format                                 | response                                                                                      |  |  |  |  |  |
| UART<br>(Set baud        | test<br>command                | AT+UART?                                       | AT+UART= <baud> : <parity>. Get or Set Uart<br/>baud and parity</parity></baud>               |  |  |  |  |  |

| rate)              |                                                                                                    |                                         | OK                                               |  |  |  |  |
|--------------------|----------------------------------------------------------------------------------------------------|-----------------------------------------|--------------------------------------------------|--|--|--|--|
|                    | Query                                                                                                    |                                         | <baud> : <parity></parity></baud>                |  |  |  |  |
|                    | command                                                                                                    | AT+UART=?                               | OK                                               |  |  |  |  |
|                    | Set                                                                                                    | AT+UART= <baud> :</baud>                | © ©                                              |  |  |  |  |
| 10                 | command                                                                                                    | <pre>&gt;parity&gt;</pre>               | OK                                               |  |  |  |  |
| Sec. Sec.          | Parameter                                                                                                    | <br><br>shaud> : baud rate [0-2]        |                                                  |  |  |  |  |
| EB                 | Description                                                                                                    |                                         | 0:2400                                           |  |  |  |  |
| E                  |                                                                                                    | 1:4800<br>2:9600                        |                                                  |  |  |  |  |
|                    | Dotum                                                                                                    |                                         |                                                  |  |  |  |  |
| (G)                | velue                                                                                                    | <pre><pre>check digit [0-2]</pre></pre> |                                                  |  |  |  |  |
|                    | description                                                                                                    | 0 : 8N1                                 |                                                  |  |  |  |  |
| EE                 | description                                                                                                    | 1:8E1                                   |                                                  |  |  |  |  |
| E                  | 8                                                                                                    | B B                                     | 2:801                                            |  |  |  |  |
|                    | 8                                                                                                    |                                         | AT+UART=2:0                                      |  |  |  |  |
| (G                 |                                                                                                    |                                         | ОК                                               |  |  |  |  |
| 6                  | Example                                                                                                    |                                         |                                                  |  |  |  |  |
|                    | Example                                                                                                    | AT+UART=?                               |                                                  |  |  |  |  |
|                    | 0                                                                                                    | © 2:0 ©                                 |                                                  |  |  |  |  |
| 110                |                                                                                                    | OK                                      |                                                  |  |  |  |  |
| Y.                 | Precautions                                                                                                    | Valid after powering on again           |                                                  |  |  |  |  |
| command            | Command                                                                                                    | Command format                          | response                                         |  |  |  |  |
| character          | type                                                                                                    | Command format                          | response                                         |  |  |  |  |
|                    | test                                                                                                    | ΔΤ+ΙΔΡ?                                 | AT+IAP IAP Upgrade                               |  |  |  |  |
| E (G               | command                                                                                                    |                                         | OK                                               |  |  |  |  |
|                    | Excuting                                                                                                    | ΔΤ+ΙΔΡ                                  | AT+IAP=OK                                        |  |  |  |  |
| EL                 | an order                                                                                                    |                                         |                                                  |  |  |  |  |
|                    | Parameter                                                                                                    |                                         |                                                  |  |  |  |  |
|                    | Description                                                                                                    |                                         |                                                  |  |  |  |  |
| IAP                | Return                                                                                                    |                                         |                                                  |  |  |  |  |
| (Online            | value                                                                                                    |                                         |                                                  |  |  |  |  |
| (Onnie<br>ungrade) | description                                                                                                    | <u>68.</u> <u>68.</u>                   | <u></u>                                          |  |  |  |  |
| upgraue)           | 0                                                                                                    |                                         | AT+ IAP                                          |  |  |  |  |
| (10)               |                                                                                                    |                                         | AT+IAP = OK                                      |  |  |  |  |
| Sec.               | Example                                                                                                    |                                         | C                                                |  |  |  |  |
| EB                 |                                                                                                    |                                         | С                                                |  |  |  |  |
| E                  | 2                                                                                                    | ED ED                                   | С                                                |  |  |  |  |
|                    | Precautions                                                                                                    | User IAP upgrade does not a             | need to execute this command, use our package to |  |  |  |  |
|                    | Trecautions                                                                                                    | upgrade the                             | e upper level opportunity to send                |  |  |  |  |
| command            | Command                                                                                                    | Command format                          | response                                         |  |  |  |  |
| character          | type                                                                                                    | Commune format                          |                                                  |  |  |  |  |
| LTIME              | test                                                                                                    | AT+I TIME?                              | AT+LTIME Get the local time in UTC format        |  |  |  |  |
| ( got local        | command                                                                                                    |                                         | ОК                                               |  |  |  |  |
| (get local         | Query                                                                                                    | AT+ I TIME- 2                           | LTIME: <h><m><s> on day/month/year/</s></m></h>  |  |  |  |  |
| ( inc )            | $\begin{array}{c c} \mathbf{A}\mathbf{I} + \mathbf{L}\mathbf{\Gamma}\mathbf{I}\mathbf{M}\mathbf{E} = ? \\ \mathbf{C}\mathbf{O}\mathbf{M}\mathbf{I} + \mathbf{L}\mathbf{T}\mathbf{I}\mathbf{M}\mathbf{E} = ? \\ \mathbf{C}\mathbf{I}\mathbf{I}\mathbf{I}\mathbf{I}\mathbf{I}\mathbf{I}\mathbf{I}\mathbf{I}\mathbf{I}I$ |                                         | ОК                                               |  |  |  |  |

|                               | Parameter<br>Description       | h: hour<br>m: minutes             |                                                      |
|-------------------------------|--------------------------------|-----------------------------------|------------------------------------------------------|
|                               | Return                         |                                   |                                                      |
|                               | value                          |                                   | s: seconds                                           |
| 110                           | description                    |                                   | é molte molte                                        |
| S.                            |                                |                                   | AT+ LTIME = ?                                        |
| EB                            | Example                        | LTIM                              | IE:00h00m00s on 01/01/1970                           |
| E                             |                                | ED ED                             | OK                                                   |
|                               | Precautions                    | Each power-on                     | starts from January 1, 1970, 00h00m00s               |
| command<br>character          | Command<br>type                | Command format                    | response                                             |
| EE                            | test<br>command                | AT+ RESTORE?                      | AT+RESTORE: Restore EEPROM Factory<br>Settings<br>OK |
| DESTODE                       | Excuting<br>an order           | AT+ RESTORE                       | ОК                                                   |
| (restore                      | Parameter<br>Description       | EB EB                             | EB. EB.                                              |
| configuration)                | Return<br>value<br>description |                                   |                                                      |
| E                             | Example                        | AT+ RESTORE<br>OK                 |                                                      |
|                               | Precautions                    |                                   |                                                      |
| command character             | Command<br>type                | Command format                    | response                                             |
|                               | test<br>command                | AT+CSAVE?                         | AT+CSAVE: Store current context to EEPROM<br>OK      |
|                               | Excuting<br>an order           | AT+CSAVE                          | NVM DATA STORED<br>OK                                |
| CSAVE                         | Parameter<br>Description       | EB EB                             | EB EB                                                |
| (save<br>parameters)          | Return<br>value<br>description |                                   |                                                      |
|                               | Example                        | AT+CSAVE<br>NVM DATA STORED<br>OK |                                                      |
|                               | Precautions                    | The second                        | KE JUKE JUKE                                         |
| command<br>character          | Command type                   | Command format                    | response                                             |
| AT+RST<br>(restart<br>module) | test<br>command                | AT+ RST ?                         | AT+ RST Trig a MCU reset<br>OK                       |

|                           | Set command                                                | AT+ RST                                                          | ОК                                                                                                    |
|---------------------------|------------------------------------------------------------|------------------------------------------------------------------|----------------------------------------------------------------------------------------------------|
|                           | Parameter<br>Description<br>Return<br>value<br>description |                                                                  |                                                                                                    |
| E                         | Example                                                    | AT+ RST                                                          |                                                                                                    |
| EB                        | Precautions                                                | After receiving the command<br>restarts the communication n<br>t | d, the communication module replies OK and then<br>nodule. No further follow-up will be received until<br>he restart is complete.<br>AT command.                                 |
| command<br>character      | Command<br>type                                            | Command format                                                   | response                                                                                                    |
| E                         | test<br>command                                            | AT+BAT?                                                          | AT+BAT Get the battery Level in mV<br>OK                                                                                                    |
| S.                        | Query<br>command                                           | AT+BAT=?                                                         | <value></value>                                                                                                    |
| BAT<br>(battery<br>power) | Parameter<br>Description<br>Return<br>value<br>description | <value>: Current power supply voltage, unit mv</value>           |                                                                                                    |
| EE                        | Example                                                    | AT+BAT=?<br>3300<br>OK                                           |                                                                                                    |
| C.                        | Precautions                                                |                                                                  |                                                                                                    |
| command<br>character      | Command<br>type                                            | Command format                                                   | response                                                                                                    |
| REGION<br>( Set working   | test<br>command                                            | AT+ REGOIN ?                                                     | AT+REGION= <bandid><cr>. Get or Set the<br/>Active Region BandID=[0:AS923, 1:AU915,<br/>2:CN470, 4:EU433, 5:EU868, 6:KR920,<br/>7:IN865, 8: US915, 9:RU864]<br/>OK</cr></bandid> |
| frequency<br>band )       | Query<br>command                                           | AT+ REGION= ?                                                    | <region><br/>OK</region>                                                                                                    |
| E                         | Set<br>command                                             | AT+ REGION= <region></region>                                    | OK                                                                                                    |
|                           | Parameter<br>Description                                   | <region> :<br/>Regional standards</region>                       |                                                                                                    |

|             |                 |                              | 0:AS923                                             |  |
|-------------|-----------------|------------------------------|-----------------------------------------------------|--|
|             |                 |                              | 1:AU915                                             |  |
|             |                 | 2:CN470                      |                                                     |  |
|             | <u></u>         |                              | 4:EU433                                             |  |
|             | Return          | 5:EU868                      |                                                     |  |
|             | value           |                              | 6:KR920                                             |  |
|             | description     |                              | 7:IN865                                             |  |
|             | B               |                              | 8:US915                                             |  |
|             | 8               |                              | 9·RU864                                             |  |
|             |                 |                              |                                                     |  |
|             |                 |                              | AT+REGION=?                                         |  |
|             |                 | AI+KEGION=?                  |                                                     |  |
|             | P               |                              | 5.E0808                                             |  |
|             |                 |                              | OK ®                                                |  |
|             | Example         |                              |                                                     |  |
|             |                 |                              | AI+REGION=5                                         |  |
|             |                 |                              | OK                                                  |  |
|             | 5               | <u> 20 - 20 -</u>            | <u> </u>                                            |  |
|             | Precautions     | It needs to be set before Jo | in , and finally use AT+RESTORE to restore the      |  |
|             |                 | default confi                | guration before switching regions.                  |  |
| command     | Command         | Command format               | response                                            |  |
| character   | type            |                              |                                                     |  |
|             |                 |                              | AT+CCLASS= <class><cr>. Get or Set the</cr></class> |  |
|             | test<br>command | AT+CCLASS?                   | Device Class=[A, C]                                 |  |
|             |                 |                              |                                                     |  |
|             | C.E             |                              | OK                                                  |  |
|             | Query           | AT+CCLASS = ?                | +CCLASS: <class></class>                            |  |
|             | command         | R R                          | OK                                                  |  |
|             | Set             | AT+CCLASS-colors             | OK                                                  |  |
|             | command         | AI TOOLASS-Class-            | OK                                                  |  |
|             | Parameter       |                              |                                                     |  |
|             | Description     |                              | <class>:</class>                                    |  |
|             | Return          | A, Class A mode, rec         | ceiving only opens a window after sending           |  |
| CCLASS      | value           | C, Class                     | C mode, reception is always on                      |  |
| (Set Class) | description     |                              |                                                     |  |
|             |                 | 677 677                      | AT+CCLASS= C                                        |  |
|             | B               | :+EV                         | F:SWITCH TO CLASS C                                 |  |
|             | •               |                              | OK – – –                                            |  |
|             | Example         |                              |                                                     |  |
|             | Limple          | //No                         | t connected to the network                          |  |
|             |                 |                              | AT+CCLASS=C                                         |  |
|             | P               | ΔΤ Ν                         | NO NETWORK JOINED                                   |  |
|             |                 | The network access is all C  | I ASS A If you want to switch to CLASS C            |  |
|             | Drossutions     | ne network access is all C   | LASS A. If you want to switch to CLASS C, you       |  |
|             | Precautions     | need to execute it after ac  | cessing the network, otherwise an error will be     |  |
|             |                 |                              | reported.                                           |  |

| command character                        | Command<br>type          | Command format                                                                                                    | response                                                                                                    |  |
|------------------------------------------|--------------------------|----------------------------------------------------------------------------------------------------|----------------------------------------------------------------------------------------------------|--|
| je je je je je je je je je je je je je j | test<br>command<br>Query | AT+DUTYCYCLE?<br>AT+DUTYCYCLE = ?                                                                                                    | AT+DUTYCYCLE= <dutycycle><cr>. Get or<br/>Set the ETSI DutyCycle=[0:disable, 1:enable] -<br/>Only for testing<br/><dutycycle></dutycycle></cr></dutycycle> |  |
| E                                        | Set                      | AT+DUTYCYCLE ==<br><dutycycle></dutycycle>                                                                                                    | OK OK                                                                                                    |  |
| DUTYCYCLE                                | Parameter<br>Description |                                                                                                    | <dutycycle></dutycycle>                                                                                                    |  |
| cycle )                                  | Return<br>value          | 0:1                                                                                                    | Furn off ETSI duty cycle<br>Furn on ETSI duty cycle                                                                                                    |  |
|                                          | Example                  |                                                                                                    | AT+DUTYCYCLE =0<br>OK                                                                                                    |  |
|                                          | Precautions              | After DCS is turned on, the data sending frequency complies with the lorawan protocol standard, and the duty cycle is generally 1%. After sending one packet of data at low airspeed, it will take a long time to send the next packet. |                                                                                                    |  |
| command<br>character                     | Command<br>type          | Command format                                                                                                    | response                                                                                                    |  |
| (()                                      | test<br>command          | AT+CTXP?                                                                                                    | +CTXP: " value "<br>OK                                                                                                    |  |
| EB                                       | Query<br>command         | AT+CTXP = ?                                                                                                    | +CTXP: <value><br/>OK</value>                                                                                                    |  |
|                                          | Set command              | AT+CTXP= <value></value>                                                                                                    | ОК                                                                                                    |  |
|                                          | Parameter<br>Description | <value>: It is the sending power. The factory value is 0. Different regional<br/>standards have different maximum powers.</value>                                                                                                    |                                                                                                    |  |
| CTXP<br>(Set transmit                    |                          | 0-17dBm<br>1-15dBm<br>2-13dBm                                                                                                    |                                                                                                    |  |
| power)                                   | Return<br>value          | 3-11dBm<br>4-9dBm                                                                                                    |                                                                                                    |  |
|                                          | description              |                                                                                                    | 5-7dBm<br>6-5dBm<br>7-3dBm                                                                                                    |  |
| EB                                       | Example                  | EBY EEBY                                                                                                    | AT+CTXP=1<br>OK                                                                                                    |  |
|                                          | Notice                   | The power here is the standard of cn470, which varies in different regions. See Appendix 2.                                                                                                    |                                                                                                    |  |
| command                                  | Command                  | Command format                                                                                                    | response                                                                                                    |  |

| character            | type            |                                                        |                                                                                                    |  |
|----------------------|-----------------|--------------------------------------------------------|----------------------------------------------------------------------------------------------------|--|
|                      | test            | AT+CAPPELII?                                           | AT+CAPPEUI= <xxxxxxxxxxxxxxxxxxxxxx< td=""></xxxxxxxxxxxxxxxxxxxxxx<>                                  |  |
|                      | command         |                                                        | CR>. Get or Set the App Eui                                                                            |  |
|                      | Query           | AT+CAPPEUI = ?                                         | <appeui></appeui>                                                                                      |  |
|                      | command         |                                                        | (((o))) OK ((o)))                                                                                      |  |
| CADDELU              | Set<br>command  | AT+CAPPEUI = <appeui></appeui>                         | ОК                                                                                                    |  |
| (Set up              | Parameter       | EP EP                                                  | EP                                                                                                    |  |
|                      | Description     | 50                                                     | annaui> : Nada Ann El II                                                                               |  |
| AppEOL               | Return          | Length                                                 | 8 bytes format havadagimal                                                                             |  |
|                      | value           | Lengur 8 bytes, format nexadecimat                     |                                                                                                    |  |
| EL                   | description     | 6 6 6                                                  | E'B' E'B'                                                                                              |  |
|                      | Example         | AT+CAP                                                 | PEUI=AABBCCDD00112233<br>OK                                                                            |  |
| G.                   | Precautions     | Parameters are automa                                  | tically saved after connecting to the network                                                          |  |
| command<br>character | Command<br>type | Command format                                         | response                                                                                               |  |
| <u> </u>             | test<br>command | AT+CDEVEUI?                                            | AT+CDEVEUI= <xxxxxxxxxxxxxxxxxx<br><cr>. Get or Set the Device EUI<br/>OK</cr></xxxxxxxxxxxxxxxxxx<br> |  |
| EB                   | Query           |                                                        | +CDEVEUI : <deveui></deveui>                                                                           |  |
| E                    | command         | AT+CDEVEUI = ?                                         | OK                                                                                                    |  |
|                      | Set<br>command  | AT+CDEVEUI = <deveui></deveui>                         | OK                                                                                                    |  |
| CDEVEUI              | Parameter       | Jan Le Jan                                             | TE ZALTE ZALTE                                                                                         |  |
| ( Set up             | Description     | chumb Mada DarFill                                     |                                                                                                    |  |
| DEVEUI)              | Return          | <a and="" brace="" contract="" contract<="" td=""></a> |                                                                                                    |  |
| 110                  | value           |                                                        |                                                                                                    |  |
| S.                   | description     |                                                        |                                                                                                    |  |
| EB                   |                 | 624                                                    | AT+CDEVEUI?                                                                                            |  |
| E                    | Example         | +CDEV                                                  | EUI=AABBCCDD00112233                                                                                   |  |
| 1                    |                 |                                                        | OK                                                                                                    |  |
| <u> </u>             | Precautions     | After connecting to the netv                           | saved.                                                                                                 |  |
| command character    | Command<br>type | Command format                                         | response                                                                                               |  |
|                      |                 | $\mathcal{Y} = \mathcal{Y}$                            | AT+CAPPKEY= <xxxxxxxxxxxxxxxxxxxxxxx< td=""></xxxxxxxxxxxxxxxxxxxxxxx<>                                |  |
| L (G)                | test            | AT+CAPPKEY?                                            | XXXXXXXXXXXXXXXXXXXXXXXXXXXXXXXXXXXXXX                                                                 |  |
| 8                    | command         | BUT BUT                                                | Set the Application Key                                                                                |  |
| CAPPKEY              | 3 8             | 6 6 6                                                  | OK                                                                                                    |  |
| (Set AppKey)         | Query           | AT+CAPPKEY = ?                                         | <appkey></appkey>                                                                                      |  |
|                      | command         |                                                        | ОК                                                                                                    |  |
|                      | Set             | AT+CAPPKEY =                                           | ОК                                                                                                    |  |
|                      | command         | <appkey></appkey>                                      |                                                                                                    |  |

|                      | Parameter        | < A D                                                                                                    | DKEV> · Node A DDKEV                                                   |  |
|----------------------|------------------|----------------------------------------------------------------------------------------------------|------------------------------------------------------------------------|--|
|                      | Return           | Length 16 bytes format hevadecimal                                                                                                    |                                                                        |  |
|                      | value            | w w                                                                                                    |                                                                        |  |
|                      | description      |                                                                                                    |                                                                        |  |
|                      | desemption       | AT+CAPPKEY= 2                                                                                                    | 000000000000000000000000000000000000000                                |  |
|                      | Example          | ОК                                                                                                    |                                                                        |  |
| E                    | 5 ' Y            |                                                                                                    | EB. EB.                                                                |  |
|                      | Precautions      | After connecting to the network, the current parameters will be automatically                                                                                                    |                                                                        |  |
|                      |                  | saved.                                                                                                    |                                                                        |  |
| command<br>character | Command<br>type  | Command format                                                                                                    | response                                                               |  |
| E                    | est              | AT+CDEVADDR?                                                                                                    | AT+CDEVADDR= <xx :="" xx=""><cr>.</cr></xx>                            |  |
|                      | command          | AI (CDE VADDK)                                                                                                    | Get or Set the Device address                                          |  |
|                      | commune          | State State                                                                                                    | OK                                                                     |  |
| EB                   | Query<br>command | AT+CDEVADDR = ?                                                                                                    | +CDEVADDR:< DEVADDR ><br>OK                                            |  |
|                      | Set              | AT+CDEVADDR =<                                                                                                    | OK                                                                     |  |
| CDEVADDR             | command          | DEVADDR >                                                                                                    |                                                                        |  |
| (Set                 | Parameter        |                                                                                                    |                                                                        |  |
| DevAddr )            | Description      | <devaddr> : Node DevAddr</devaddr>                                                                                                    |                                                                        |  |
|                      | Return           | Length                                                                                                    | 4 bytes, format hexadecimal                                            |  |
|                      | value            | $\left[ 1 \right] = \left[ 1 \right] = \left[ 1$ |                                                                        |  |
| G                    | description      |                                                                                                    |                                                                        |  |
| EB                   | Example          | AT+CDEVADDR=00 : 11 : 22 : 33<br>OK                                                                                                    |                                                                        |  |
|                      | Precautions      | Used when ABP is used, the current parameters will be automatically saved                                                                                                    |                                                                        |  |
|                      | Commond          | after                                                                                                    | connecting to the network.                                             |  |
| character            | type             | Command format                                                                                                    | response                                                               |  |
|                      | 3. 5             |                                                                                                    | AT+CAPPSKEY= <xxxxxxxxxxxxxxxxxxxxxx< td=""></xxxxxxxxxxxxxxxxxxxxxx<> |  |
|                      | 8                |                                                                                                    | XXXXXXXXXXXXXXXXXXXXXXXXXXXXXXXXXXXXXX                                 |  |
| (())                 | test             | AT+CAPPSKEY?                                                                                                    | the Application Session Key                                            |  |
| X                    | command          |                                                                                                    | OK                                                                     |  |
| EP                   | 51 8             |                                                                                                    | OK                                                                     |  |
| CAPPSKEY             | 8                | Et B                                                                                                    | Et a Et a                                                              |  |
| (Set<br>AppSKey)     | Query            | AT+CAPPSKEY =?                                                                                                    | <appkey></appkey>                                                      |  |
|                      | command          |                                                                                                    | ОК                                                                     |  |
|                      | Set              | AT+CAPPSKEY = = <                                                                                                    | OK                                                                     |  |
|                      | command          | appskey >                                                                                                    |                                                                        |  |
|                      | Parameter        | · ·                                                                                                    | undean Ann CV                                                          |  |
|                      | Description      | <ar< td=""><td>ppskey&gt; : node AppSKey</td></ar<>                                                                                                    | ppskey> : node AppSKey                                                 |  |
|                      | Keturn           | Length                                                                                                    | to bytes, tormat nexadecimal                                           |  |
|                      | value            |                                                                                                    |                                                                        |  |

|                     | description                                                |                                                                                                    |                                                                                                    |
|---------------------|------------------------------------------------------------|----------------------------------------------------------------------------------------------------|----------------------------------------------------------------------------------------------------|
|                     | Example                                                    | e AT+CAPPSKEY= 2000000000000000000000000000000000000                                                       |                                                                                                    |
|                     | Precautions                                                | Used when ABP is used, the current parameters will be automatically saved after connecting to the network. |                                                                                                    |
| command character   | Command<br>type                                            | Command format                                                                                             | response                                                                                           |
|                     | test<br>command                                            | AT+CNWKSKEY?                                                                                               | AT+CNWKSKEY= <xxxxxxxxxxxxxxxxxxxxxxxxxxxxxxxxxxxx< td=""></xxxxxxxxxxxxxxxxxxxxxxxxxxxxxxxxxxxx<> |
| E                   | Query<br>command                                           | AT+CNWKSKEY = ?                                                                                            | <nwkskey><br/>OK</nwkskey>                                                                         |
| CNWKSKEY            | Set<br>command                                             | AT+CNWKSKEY=<<br>nwkskey >                                                                                 | OK                                                                                                 |
| ( Set<br>NwkSKey )  | Parameter<br>Description<br>Return<br>value<br>description | <nwkskey> : Node NwkSKey<br/>Length 16 bytes, format hexadecimal</nwkskey>                                 |                                                                                                    |
|                     | Example                                                    | AT+CNWKSKEY= 2000000000000000000000000000000000000                                                         |                                                                                                    |
|                     | Precautions                                                |                                                                                                    |                                                                                                    |
| command character   | Command<br>type                                            | Command format                                                                                             | response                                                                                           |
|                     | test<br>command                                            | AT+CNWKID?                                                                                                 | AT+CNWKID= <nwkid><cr>. Get or Set the<br/>Network ID=[0127]<br/>OK</cr></nwkid>                   |
|                     | Query<br>command                                           | AT+CNWKID = ?                                                                                              | <nwkid><br/>OK</nwkid>                                                                             |
| CNWKID              | Set<br>command                                             | AT+CNWKID = <nwkid></nwkid>                                                                                | ОК                                                                                                 |
| (Set network<br>ID) | Parameter<br>Description                                   | EBY EEBY EEBY                                                                                              |                                                                                                    |
|                     | Return<br>value<br>description                             | <nwkid>: network ID</nwkid>                                                                                |                                                                                                    |
|                     | Example                                                    | AT+CNWKID = ?<br>0<br>OK                                                                                   |                                                                                                    |
|                     | Precautions                                                |                                                                                                    | No need to set                                                                                     |
| command             | Command                                                    | Command format                                                                                             | response                                                                                           |

| character             | type                           |                                                                                                    |                                                                                                    |  |
|-----------------------|--------------------------------|----------------------------------------------------------------------------------------------------|----------------------------------------------------------------------------------------------------|--|
|                       | test<br>command                | AT+CFREQBANDMASK?                                                                                                    | AT+CFREQBANDMASK Set channel<br>frequency band mask                                                                                                    |  |
| (G                    | Query<br>command               | AT+CFREQBANDMASK<br>= ?                                                                                                    | <mask 0=""> :<mask1>: <mask 2=""> :<mask3>:<br/><mask 4=""> :<mask5><br/>OK</mask5></mask></mask3></mask></mask1></mask>                                                                                            |  |
| EB                    |                                | AT+CFREQBANDMASK                                                                                                    | 6824 6824                                                                                                    |  |
| CFREQBAND<br>MASK     | Set<br>command                 | = <mask 0=""> :<mask1>:<br/><mask 2=""> :<mask3>:<br/><mask 4=""> :<mask5></mask5></mask></mask3></mask></mask1></mask>                                                                                                    | OK                                                                                                    |  |
| (Set mask)            | Parameter<br>Description       | <mask>: Mask of frequency points where the network may work. One mask<br/>represents 16 channels , and mask0 represents the lower 16 channels. For<br/>details, please refer to the LoRaWAN access specification.<br/>Only cn470, au915, us915 need to be set</mask> |                                                                                                    |  |
| (G                    | Return<br>value<br>description |                                                                                                    |                                                                                                    |  |
| EB                    | Example                        | AT+CFREQBANDMASK= 0007 : 0000 : 0000 : 0000 : 0000 : 0000<br>OK                                                                                                    |                                                                                                    |  |
| command<br>character  | Command<br>type                | Command format                                                                                                    | response                                                                                                    |  |
| EB                    | test<br>command                | AT+CJOI N ?                                                                                                    | AT+CJOIN= <mode>:<autojoin><cr>. Join<br/>network with Mode=[0:ABP, 1:OTAA]<br/>OK</cr></autojoin></mode>                                                                                                    |  |
| CJOIN                 | Set<br>command                 | AT+CJOIN=<br><mode>:<auto_join></auto_join></mode>                                                                                                    | If the input is legal, first return OK, and then<br>start automatic authentication.<br>right, returns the authentication result.<br>+EVT:JOINED Authentication successful<br>+EVT:JOIN FAILED Authentication failed |  |
| (Set Join)            | Parameter                      | <mo< td=""><td>de&gt;:Network access mode</td></mo<>                                                                                                    | de>:Network access mode                                                                                                    |  |
|                       | Description<br>Return<br>value | 0:ABP mode. This mode does not actually require access to the network<br>Executing this command only switches the local state.<br>1: OTAA mode, over-the-air network access                                                                                          |                                                                                                    |  |
|                       | description                    | <auto_join>: Whether to</auto_join>                                                                                                    | automatically join the network after power on                                                                                                    |  |
|                       | Example                        | AT+CJOIN=1: 0<br>OK<br>+EVT:JOINED                                                                                                    |                                                                                                    |  |
| command character     | Command<br>type                | Command format                                                                                                    | response                                                                                                    |  |
| SEND<br>( send data ) | test<br>command                | AT+ SEND ?                                                                                                    | AT+SEND= <port>:<ack>:<payload><cr>.<br/>Send binary data with the application<br/>Port=[1199] and Ack=[0:unconfirmed,<br/>1:confirmed]</cr></payload></ack></port>                                                 |  |
|                       |                                |                                                                                                    | ОК                                                                                                    |  |
|                       | Set                            | AT+SEND= <port>:</port>                                                                                                    | +EVT:SEND_CONFIRMED                                                                                                    |  |

|              | command        | <nbtarns>:<br/><ack>:<payload><cr></cr></payload></ack></nbtarns> | +EVT:RX_1, PORT 0, DR 3, RSSI -49, SNR 10     |  |
|--------------|----------------|-------------------------------------------------------------------|-----------------------------------------------|--|
|              | U              | w w                                                               | AT_NO_NETWORK_JOINED                          |  |
|              |                | under under                                                       | AT_DUTYCYCLE_RESTRICTED                       |  |
| Se           | Parameter      | State State                                                       | Parts i nort number                           |  |
| EB           | Description    | <nhtarns>: When there is</nhtarns>                                | ACK the maximum number of retransmissions     |  |
| E            | Return         | <ack></ack>                                                       | · Whether to enable response                  |  |
|              | value          | <pavload> · Hex</pavload>                                         | adecimal data two digits are one byte         |  |
|              | description    | Tuyloud . How                                                     |                                               |  |
|              |                | AT+SEND=3:1:112233                                                |                                               |  |
|              | 3 8            | :+E                                                               | VT:SEND_CONFIRMED                             |  |
|              | Example        | +EVT:RX_1,                                                        | PORT 0, DR 3, RSSI -47, SNR 11                |  |
|              |                | CALL CAL                                                          | É GÀÉ GÀÉ                                     |  |
|              | Precautions    | Connect to                                                        | the network first, then send data             |  |
| command      | Command        | Command format                                                    | response                                      |  |
| character    | type           |                                                                   |                                               |  |
|              |                |                                                                   | AT+CADR= <adr><cr>. Get or Set the</cr></adr> |  |
|              | test           | AT+CADR?                                                          | Adaptive Data Rate setting ADR=[0:off, 1:on]  |  |
|              | command        | BEB                                                               |                                               |  |
|              | 0              | 0 0                                                               |                                               |  |
|              | Query          | AT+CADR=?                                                         | +CADR: <value></value>                        |  |
| CADP         | Set            |                                                                   | UK                                            |  |
| (Set rate    | command        | AT+CADR= <value></value>                                          | OK                                            |  |
| adaptive)    | Parameter      | EPa                                                               | EP                                            |  |
|              | Description    | 20 0                                                              | <value>: as follows:</value>                  |  |
|              | Return         | 0: turn off ADR                                                   |                                               |  |
|              | value          | Service Service                                                   | 1: Turn on ADR                                |  |
|              | description    | EB EB                                                             |                                               |  |
|              | Example        | 8                                                                 |                                               |  |
| 1110         | Precautions    | under under                                                       | Enabled by default                            |  |
| command      | Command        | Command format                                                    | response                                      |  |
| character    | type           | Command Iofmat                                                    |                                               |  |
| E            | test           | AT+CATARATE?                                                      | +CATARATE: " value "                          |  |
|              | command        |                                                                   | OK                                            |  |
| CDATARATE    | Query          | AT+CATARATE = ?                                                   | +CATARATE: <value></value>                    |  |
| ( Set        | command        |                                                                   | ОК                                            |  |
| communicatio | Set<br>command | AT+CATARATE = <value></value>                                     | OK                                            |  |
| n rate )     | Parameter      |                                                                   | <value>: as follows:</value>                  |  |
|              | Description    | Rate valu                                                         | e, factory value is, value range:             |  |
|              | Return         |                                                                   | 0 - SF12, BW125                               |  |

|                | value       | 1 - SF11, BW125                                                                 |                                                      |  |  |
|----------------|-------------|---------------------------------------------------------------------------------|------------------------------------------------------|--|--|
|                | description |                                                                                 | 2 - SF10, BW125                                      |  |  |
|                |             |                                                                                 | 3 - SF9, BW125                                       |  |  |
|                | S.          | D D                                                                             | 4 - SF8, BW125                                       |  |  |
|                | D-2.        | 1)-~ 1)-                                                                        | 5-SF7. BW125                                         |  |  |
| G              |             |                                                                                 | AT+CATARATE=1                                        |  |  |
| 6              | Example     | Bar LE Bar                                                                      | OF                                                   |  |  |
| E              |             | It needs to be set before sending date. It will become invalid after an abiling |                                                      |  |  |
|                | <b>B</b>    | It needs to be set before so                                                    | ending data. It will become invalid after enabling   |  |  |
|                | Precautions | ADR. That is, you need to set AT+CADR=0 before configuring the i                |                                                      |  |  |
|                |             | airspeed value range may be different in different regions. See Appendix 1.     |                                                      |  |  |
| command        | Command     | Command format                                                                  | response                                             |  |  |
| character      | type        | Command format                                                                  | response                                             |  |  |
| LINK C         | 8           | 6                                                                               |                                                      |  |  |
| ( verify       | test        |                                                                                 | AT+LINKC. Piggyback a Link Check Request to          |  |  |
| network        | command     | AI+LINK C ?                                                                     | the next uplink                                      |  |  |
| connection )   |             |                                                                                 | KE ZALKE ZALKE                                       |  |  |
|                | Excuting an | AT+I INK C                                                                      | 6.6 6.6                                              |  |  |
| E              | order       |                                                                                 | OK                                                   |  |  |
| 1              | Danamatan   | 200                                                                             |                                                      |  |  |
|                | Parameter   |                                                                                 |                                                      |  |  |
|                | Description | EB TEEBTEEBTEEBTE                                                               |                                                      |  |  |
| EP             | Return      |                                                                                 |                                                      |  |  |
| E              | value       |                                                                                 |                                                      |  |  |
|                | description |                                                                                 |                                                      |  |  |
| (G             | Example     | AT+LINK C<br>OK                                                                 |                                                      |  |  |
| EP             |             | After executing this comm                                                       | and, the server will send a response message after   |  |  |
| E              | Precautions | ED                                                                              | the next uplink.                                     |  |  |
| command        | Command     |                                                                                 |                                                      |  |  |
| character      | type        | Command format                                                                  | response                                             |  |  |
|                | type        |                                                                                 |                                                      |  |  |
| EP             | test        |                                                                                 | AI+CJNIDL= <delay> <cr>. Get or Set the</cr></delay> |  |  |
| E              | command     | AT+CJNIDL?                                                                      | Join Accept Delay between the end of the Tx and      |  |  |
|                | 8           | the Join Rx Window 1 in ms                                                      |                                                      |  |  |
| (10)           | Query       | AT+CIN1DL?                                                                      | <delay></delay>                                      |  |  |
| CINIDI         | command     | MI CONTEL.                                                                      | ОК                                                   |  |  |
| CINIDL         | Set         |                                                                                 | OV                                                   |  |  |
| (Set the       | command     | AI+CJNIDL= <delay></delay>                                                      | UK ED                                                |  |  |
| network access | Parameter   |                                                                                 |                                                      |  |  |
| rx1 window     | Description | الأربي المحادي                                                                  |                                                      |  |  |
| delay)         | Return      | <delay> Gets or sets the Jo</delay>                                             | in-Accept Delay (milliseconds) between the end of    |  |  |
| 68             | value       | CONT                                                                            | x and Join-Rx window 1                               |  |  |
|                | description | ED ED                                                                           |                                                      |  |  |
|                |             |                                                                                 |                                                      |  |  |
|                | Example     |                                                                                 | AI+CJNIDL= 1000                                      |  |  |
|                | Notice      |                                                                                 |                                                      |  |  |
| command        | Command     | Command format                                                                  | response                                             |  |  |

| character            | type                                                       |                                                                                                    |                                                                                                    |
|----------------------|------------------------------------------------------------|----------------------------------------------------------------------------------------------------|----------------------------------------------------------------------------------------------------|
|                      | test<br>command                                            | AT+CJN2DL?                                                                                                    | AT+CJN 2 DL= <delay><cr>. Get or Set the<br/>Join Accept Delay between the end of the Tx and<br/>the Join Rx Window 2 in ms</cr></delay> |
|                      | Query command                                              | AT+CJN2DL?                                                                                                    | <delay><br/>OK</delay>                                                                                                    |
| (Set the             | Set<br>command                                             | AT+CJN 2 DL= <delay></delay>                                                                                     | OK                                                                                                    |
| rx2 window<br>delay) | Parameter<br>Description<br>Return<br>value<br>description | <delay> Gets or sets the Join-Accept Delay (milliseconds) between the end of<br/>Tx and Join-Rx window 2</delay> |                                                                                                    |
|                      | Example                                                    | a) ~ and ~                                                                                                    | AT+CJN 2 DL= 2000                                                                                                    |
|                      | Notice                                                     | Rx2_                                                                                                    | _delay=rx1_delay+1000 ms                                                                                                    |
| command<br>character | Command<br>type                                            | Command format                                                                                                   | response                                                                                                    |
| ÿ                    | test<br>command                                            | AT+ CRX1DL ?                                                                                                    | AT+CRX1DL= <delay><cr>. Get or Set the<br/>delay between the end of the Tx and the Rx<br/>Window 1 in ms</cr></delay>                    |
| EB                   | Query<br>command                                           | AT+ CRX1DL ?                                                                                                    | <delay><br/>OK</delay>                                                                                                    |
| CRX1DL (set          | Set<br>command                                             | AT+ CRX1DL = <delay></delay>                                                                                     | OK                                                                                                    |
| rx1 window<br>delay) | Parameter<br>Description<br>Return<br>value<br>description | <delay> Gets or sets the del</delay>                                                                             | ay between the end of Tx and Rx window 1, in ms                                                                                          |
|                      | Example                                                    | AT+CJN 2 DL= 2000                                                                                                |                                                                                                    |
| E                    | Notice                                                     | There is no need to set it up. If it is set up on the server, the module will automatically synchronize.         |                                                                                                    |
| command<br>character | Command<br>type                                            | Command format                                                                                                   | response                                                                                                    |
| CRX2DL (set          | test<br>command                                            | AT+ CRX2DL ?                                                                                                    | AT+CRX1DL= <delay><cr>. Get or Set the<br/>delay between the end of the Tx and the Rx<br/>Window 2 in ms</cr></delay>                    |
| rx2 window<br>delay) | Query<br>command                                           | AT+ CRX2DL ?                                                                                                    | <delay><br/>OK</delay>                                                                                                    |
| EE                   | Set command                                                | AT+ CRX2DL = <delay></delay>                                                                                     | ОК                                                                                                    |

|                                                    | Parameter<br>Description<br>Return<br>value<br>description | <delay> Gets or sets the delay between the end of Tx and Rx window 2, in ms</delay> |                                                                                                    |
|----------------------------------------------------|------------------------------------------------------------|-------------------------------------------------------------------------------------|----------------------------------------------------------------------------------------------------|
|                                                    | Example                                                    | BEBY                                                                                | AT+CJN 2 DL= 3000                                                                                                    |
|                                                    | Notice                                                     | There is no need to set it. If is synchronized                                      | it is set on the server, the module will automatically<br>e. Rx2_delay=rx1_delay+1000 ms                                                   |
| command character                                  | Command<br>type                                            | Command format                                                                      | response                                                                                                    |
| CRX2FQ<br>( Set receive<br>window 2<br>frequency ) | test<br>command                                            | AT+ CRX2FQ ?                                                                        | AT+CRX2FQ= <freq><cr>. Get or Set the Rx2<br/>window Freq in Hz<br/>OK</cr></freq>                                                         |
|                                                    | Query<br>command                                           | AT+ CRX2FQ ?                                                                        | <freq><br/>OK</freq>                                                                                                    |
|                                                    | Set<br>command                                             | AT+ CRX2FQ= <freq></freq>                                                           | EL GRAFE GRAFE                                                                                                    |
|                                                    | Parameter<br>Description<br>Return<br>value<br>description | <freq>, the second receiving window frequency</freq>                                |                                                                                                    |
|                                                    | Example                                                    | A                                                                                   | F+ CRX2FQ= 869525000                                                                                                    |
|                                                    | Precautions                                                | Generally, there is no nee<br>switching regions. If i<br>modification,              | d to set it. It will be changed automatically when<br>t does not match the server and gateway after<br>communication will not be possible. |

# 8 Secondary Development

- Please refer to the E77-400M22S DEMO routine provided by Chengdu Yibyte official website. This routine only demonstrates simple transceiver functions in LoRa <sup>TM modulation and demodulation mode</sup>;
- LoRaWAN <sup>TM</sup> development, please download and refer to the instructions in the stm32cubewl library file of ST Company, and use the stm32cubemx software to generate the protocol stack project of the relevant development platform ;
- When developing LoRaWAN <sup>TM</sup>, when using the passive crystal oscillator version module, please use software to adjust the internal load capacitance of the crystal oscillator. Recommended value: XTAL\_DEFAULT\_CAP\_VALUE = 0x0B;
- There is no need to adjust the crystal load capacitance when using the active crystal oscillator version module. Modules with sn codes starting from xxxxx are all active crystal oscillator versions.

There are two points where the active crystal oscillator needs to be modified:

(1)In the BSP\_RADIO\_IsTCXO() function in stm32wlxx\_nucleo\_radio.c,change return RADIO\_CONF\_TCXO\_NOT\_SUPPORTED to return RADIO\_CONF\_TCXO\_SUPPORTED;

0 Select TCXO for the external clock when configuring stm32cubemx

| Pinout & Configuration                 |   | Clock Configuration                                                                                                    |          |
|----------------------------------------|---|----------------------------------------------------------------------------------------------------|----------|
|                                        |   | ✓ Software Packs                                                                                                    | ✓ Pinout |
| Q ~                                    | 0 | RCC Mode and Configuration                                                                                                    |          |
| Categories A->Z                        |   | Mode                                                                                                    |          |
| System Core<br>DMA<br>GPIO<br>HSEM     | ~ | High Speed Clock (HSE) Crystal/Ceramic Resonator<br>Low Speed Clock (LSE) Disable<br>Crystal/Ceramic Resonator<br>Master Clock Output<br>LSCO Clock Output | ~        |
| IWDG<br>NVIC<br>A RCC<br>V SYS<br>WWDG | - | Audio Clock Input (I2S_CKIN)                                                                                                    |          |

- PA6 and PA7 pins are used as internal control radio frequency switches in the module. PA6 = RF\_TXEN, PA7 = RF\_RXEN, RF\_TXEN=1 RF\_RXEN=0 is the sending channel, RF\_TXEN=0 RF\_RXEN=1 is the receiving channel; RF\_TXEN and RF\_RXEN cannot be high at the same time. flat or low level ;
- How to distinguish hardware versions:

The E77-400M22S module includes an active crystal oscillator version and a passive crystal oscillator version. Users can distinguish them according to the production batch number of the module SN code. The production batch number  $\geq$ 3202995 is the active crystal oscillator version module (user-customized passive Except for the crystal oscillator version), the rest are passive crystal oscillator versions.

SN code description: S3202995S00001, 3202995 is the production batch, and 00001 is the production serial number.

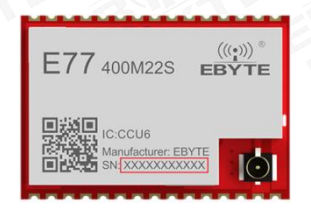

Example:

1. The user's module production batch is 3202996, 3202996≥3202995, and the module with production batch 3202996 is an active crystal oscillator module;

2. The user's module production batch is 3202994, 3202994 < 3202995, and the module with production batch 3202994 is a passive crystal oscillator module.

The E77-900M22S module includes an active crystal oscillator version and a passive crystal oscillator version. Users can distinguish them according to the production batch number of the module SN code. The production batch number  $\geq$ 3202996 is the active crystal oscillator version module (user-customized passive Except for the crystal oscillator version), the rest are passive crystal oscillator versions.

SN code description: S3202996S00001, 3202996 is the production batch, and 00001 is the production serial number.

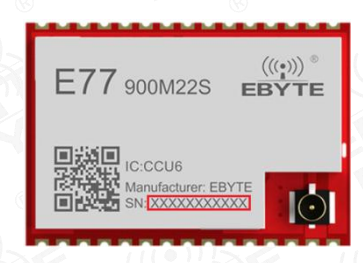

### Example:

1. The user's module production batch is 3202997, 3202997≥3202996, and the module with production batch 3202997 is an active crystal oscillator module;

2. The user's module production batch is 3202995, 3202995 < 3202996, and the module with production batch 3202995 is a passive crystal oscillator module.

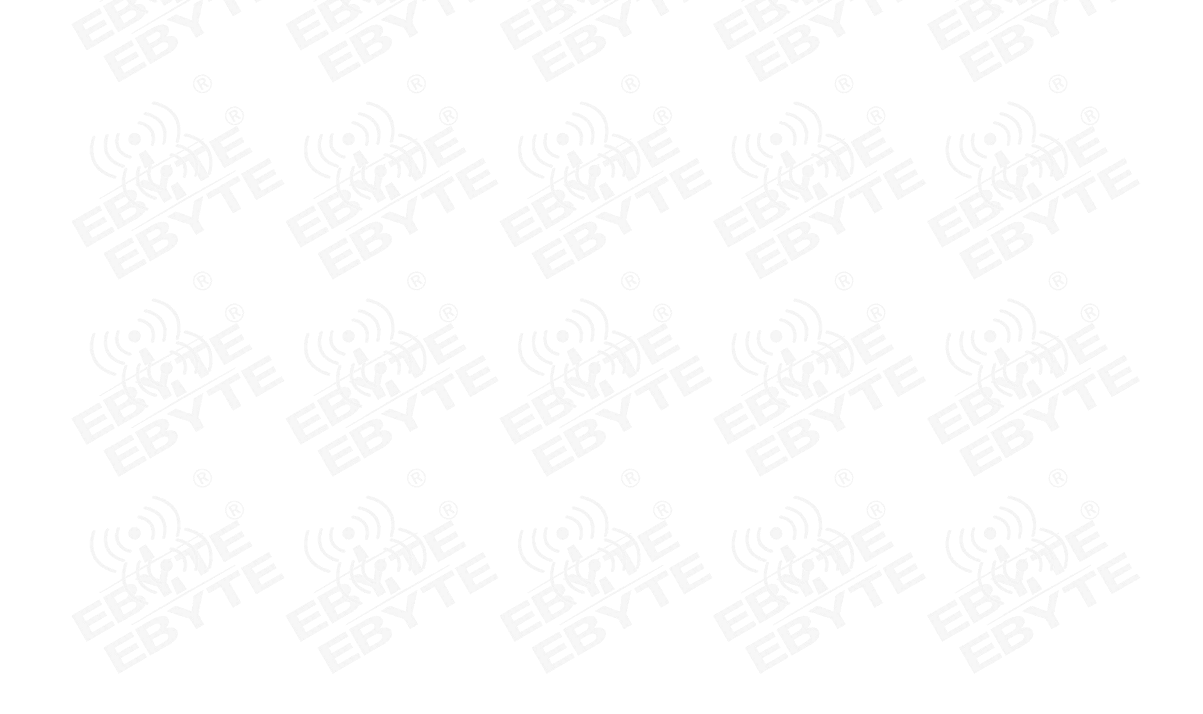

# 9 Data Rates of Each Frequency Band

### EU433/EU868/RU864/AS923 :

| data rate | Configuration         | Represents physical data rate [bit/s] |
|-----------|-----------------------|---------------------------------------|
| 0         | LoRa: SF12 / 125 kHz  | 250                                   |
| 1         | LoRa: SF11 / 125 kHz  | 440                                   |
| 2 0       | LoRa: SF10 / 125 kHz  | 980                                   |
| 3         | LoRa: SF9 / 125 kHz   | 1760                                  |
| 4         | LoRa: SF8 / 125 kHz   | 3125                                  |
| 5         | LoRa: SF7 / 125 kHz   | 5470                                  |
| 6 💿       | 💿 LoRa: SF7 / 250 kHz | 0 11000                               |
| 7         | FSK: 50kbps           | 50000                                 |
| 8~15      | RFU                   |                                       |

### CN470/KR920:

| data rate | Configuration        | Represents physical data rate [bit/s] |
|-----------|----------------------|---------------------------------------|
| 0         | LoRa: SF12 / 125 kHz | 250                                   |
| 1         | LoRa: SF11 / 125 kHz | 440                                   |
| 2 0       | LoRa: SF10 / 125 kHz | 980                                   |
| 3         | LoRa: SF9 / 125 kHz  | 1760                                  |
| 4         | LoRa: SF8 / 125 kHz  | 3125                                  |
| 5         | LoRa: SF7 / 125 kHz  | 5470                                  |
| 6~15      | © RFU ©              | 8 8                                   |

| data rate | Configuration        | Represents physical data rate [bit/s] |
|-----------|----------------------|---------------------------------------|
| 0         | LoRa: SF10 / 125 kHz | 980                                   |
| 1 0       | LoRa: SF9 / 125 kHz  | 1760                                  |
| ((2))     | LoRa: SF8 / 125 kHz  | 3125                                  |
| 3         | LoRa: SF7 / 125 kHz  | 5470                                  |
| 4         | LoRa: SF8 / 500 kHz  | 12500                                 |
| 5~7 💿     | RFU                  | © <b>F</b> ©                          |
| 8         | LoRa: SF12 / 500 kHz | 980                                   |
| 9         | LoRa: SF11 / 500 kHz | 1760                                  |
| 10        | LoRa: SF10 / 500 kHz | 3900                                  |
| 11        | LoRa: SF9 / 500 kHz  | 7000                                  |
| 12        | LoRa: SF8 / 500 kHz  | 12500                                 |
| 13        | LoRa: SF7 / 500 kHz  | 21900                                 |
| 14 ~ 15   | RFU                  |                                       |

### US915:

0-4 is upward, 8-13 is downward

### AU915:

0-6 up, 8-12 down

| data rate        | Configuration        | Represents physical data rate [bit/s] |
|------------------|----------------------|---------------------------------------|
| 0                | LoRa: SF12 / 125 kHz | 250                                   |
| 1 0 0            | LoRa: SF11 / 125 kHz | 440                                   |
| 2                | LoRa: SF10 / 125 kHz | 980                                   |
| 3                | LoRa: SF9 / 125 kHz  | 1760                                  |
| 4                | LoRa: SF8 / 125 kHz  | 3125                                  |
| 5 🛞              | LoRa: SF7 / 125 kHz  | 5470                                  |
| 6                | LoRa: SF8 / 500 kHz  | 12500                                 |
| 7                | RFU                  | RFU                                   |
| 8                | LoRa: SF12 / 500 kHz | 980                                   |
| 9                | LoRa: SF11 / 500 kHz | 1760                                  |
| 10               | LoRa: SF10 / 500 kHz | 3900                                  |
| $((\mathbf{n}))$ | LoRa: SF9 / 500 kHz  | 7000                                  |
| 12               | LoRa: SF8 / 500 kHz  | 12500                                 |

### IN865:

| data rate | Configuration          | Represents physical data rate [bit/s] |
|-----------|------------------------|---------------------------------------|
| 0         | LoRa: SF12 / 125 kHz   | 250                                   |
|           | LoRa: SF11 / 125 kHz   | 440                                   |
| 2 🛞       | © LoRa: SF10 / 125 kHz | 980                                   |
| ((3))     | LoRa: SF9 / 125 kHz    | 1760                                  |
| 4         | LoRa: SF8 / 125 kHz    | 3125                                  |
| 5         | LoRa: SF7 / 125 kHz    | 5470                                  |
| 6         | RFU                    | RFU                                   |
| 7         | FSK: 50 kbps           | 50000                                 |
| 8~15      | RFU                    | RFU                                   |

# 10 Maximum power of each frequency band

**Note:** The actual power will be 2.15dbm less than the set value. This is because the lorawan protocol includes the antenna gain.

EU868:

By default, the maximum MaxEIRP is +16dBm.

| Transmit power | Configuration   |
|----------------|-----------------|
| 0              | MaxEIRP         |
| 1 28 28        | MaxEIRP-2dB     |
| 2              | MaxEIRP-4dB     |
| 3              | MaxEIRP - 6 dB  |
| 4              | MaxEIRP - 8 dB  |
| 5              | MaxEIRP-10dB    |
| 6              | MaxEIRP - 12 dB |
| 7              | MaxEIRP - 14 dB |

US915:

| Transmit power | Configuration   |
|----------------|-----------------|
| 0              | 30dBm-2*TXpower |
| 1 6 6          | 28dBm           |
|                | 26dBm           |
| 3~9            | HAVE NOVE NOVE  |
| 10             | 10 dBm          |
| 11~15          | RFU             |

The agreement stipulates that the maximum power of the module is 22dbm

### AU915 :

By default, the maximum MaxEIRP is +30dBm.

| Transmit power | Configuration     |
|----------------|-------------------|
| 0              | MaxEIRP           |
| 1~10           | MaxEIRP-2*TXPower |
| 11~10          | RFU               |

The agreement stipulates that the maximum power of the module is 22dBm

### KR920:

### By default, the maximum MaxEIRP is +14dBm.

| Transmit power |      | Configuration  |
|----------------|------|----------------|
| 0              | EL E | MaxEIRP        |
| 1              |      | MaxEIRP-2dB    |
| 2              |      | MaxEIRP-4dB    |
| 3              |      | MaxEIRP - 6 dB |

| 4 | MaxEIRP - 8 dB  |
|---|-----------------|
| 5 | MaxEIRP-10dB    |
| 6 | MaxEIRP - 12 dB |
| 7 | MaxEIRP - 14 dB |

AS923:

### By default, the maximum MaxEIRP is +16dBm.

| Transmit power | Configuration   |
|----------------|-----------------|
| 0              | MaxEIRP         |
| 1              | MaxEIRP-2dB     |
| 2              | MaxEIRP-4dB     |
| 3 8 8          | MaxEIRP - 6 dB  |
| 4              | MaxEIRP - 8 dB  |
| 5              | MaxEIRP-10dB    |
| 6              | MaxEIRP - 12 dB |
| 7 60 60        | MaxEIRP - 14 dB |
| 8~15           | RFU             |

IN865:

### By default, the maximum MaxEIRP is +30dBm.

| Transmit power | Configuration   |
|----------------|-----------------|
| 0              | MaxEIRP         |
|                | MaxEIRP-2dB     |
| 2              | MaxEIRP-4dB     |
| 3 68 68        | MaxEIRP - 6 dB  |
| 4 0 0          | MaxEIRP - 8 dB  |
|                | MaxEIRP-10dB    |
| 6              | MaxEIRP - 12 dB |
| 7              | MaxEIRP - 14 dB |
| 8              | MaxEIRP - 16 dB |
| 9              | MaxEIRP - 18 dB |
| 10             | MaxEIRP-20dB    |
| 11~15          | RFU             |

The agreement stipulates that the maximum power of the module is 22dBm

### RU864 :

### By default, the maximum MaxEIRP is +16dBm.

| Transmit power | Configuration  |
|----------------|----------------|
| 0              | MaxEIRP        |
| 1              | MaxEIRP-2dB    |
| 2              | MaxEIRP-4dB    |
| 3              | MaxEIRP - 6 dB |

| 4 | MaxEIRP - 8 dB  |
|---|-----------------|
| 5 | MaxEIRP-10dB    |
| 6 | MaxEIRP - 12 dB |
| 7 | MaxEIRP - 14 dB |

CN470:

By default, the maximum MaxEIRP is +19.15 dBm.

| Transmit power | Configuration   |
|----------------|-----------------|
| 0 0 0 0        | MaxEIRP         |
|                | MaxEIRP 2 dB    |
| 2              | MaxEIRP 4 dB    |
| 3              | MaxEIRP 6 dB    |
| 4 0 0          | MaxEIRP 8 dB    |
| 5              | MaxEIRP-10dB    |
| 6              | MaxEIRP - 12 dB |
| 7              | MaxEIRP - 14 dB |
| 8~15           | RFU             |

### EU433 :

## By default, the maximum MaxEIRP is +12.15 dBm.

| Transmit power | Configuration  |
|----------------|----------------|
| 0              | MaxEIRP        |
|                | MaxEIRP-2dB    |
| 2              | MaxEIRP-4dB    |
| 3 68 68 6      | MaxEIRP - 6 dB |
| 4 6 6          | MaxEIRP - 8 dB |
|                | MaxEIRP-10dB   |
| 6~15           | RFU            |

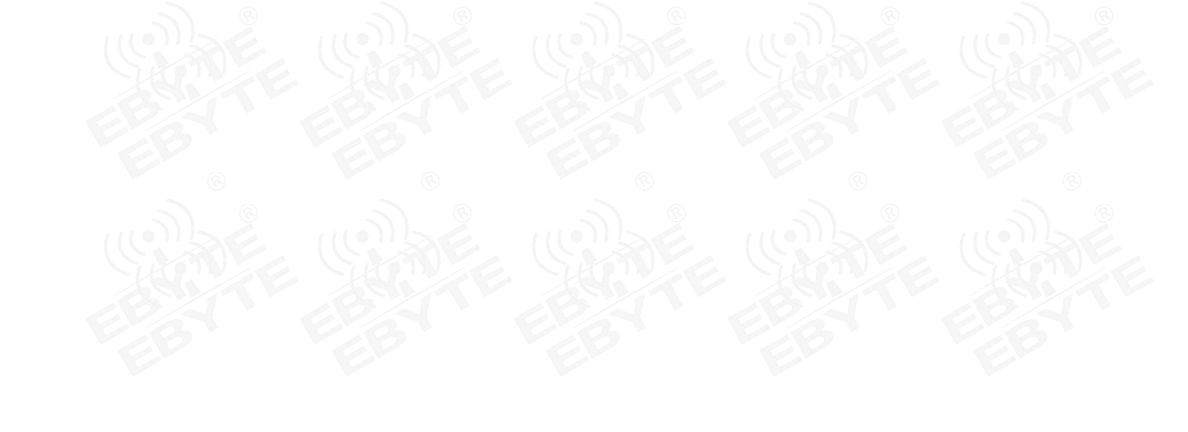

# 11 Maximum transmission load of each frequency band

Note: M in the table below represents the length of the message with MAC header, N represents the maximum length of data sent without MAC header.

| EU868:    |         |     |
|-----------|---------|-----|
| data rate | М       | Ν   |
| 0         | 59      | 51  |
| 1         | 59      | 51  |
| 2         | 59      | 51  |
| 3         | 123     | 115 |
| 4         | 250     | 242 |
| 5         | 250     | 242 |
| 6         | 250     | 242 |
| 7         | 250     | 242 |
| 8~15      | 85 × 85 |     |

| US915:    |         |             |             |
|-----------|---------|-------------|-------------|
| data rate |         | М           | N           |
| 0         | EPAY EP | 19          | 11          |
| 1         | EL      | 61          | 53          |
| 2         | 2 ©     | 133         | 125         |
| 3         |         | 250         | 242         |
| 4         | San Ar  | 250         | 242         |
| 5~7       | EB E    | Not Defined | Not Defined |
| 8         | 8       | 61 ©        | 53 8        |
| 9         |         | 137         | 129         |
| 10        | State 9 | 250         | 242         |
| 11        | 68/1 68 | 250         | 242         |
| 12        | ED E    | 250         | 242         |
| 13        |         | 250         | 242         |
| 14 ~ 15   |         | Not Defined | Not Defined |

AU915 :

| data rate | М   | Ν   |
|-----------|-----|-----|
| 0         | 59  | 51  |
| 1         | 59  | 51  |
| 2         | 59  | 51  |
| 3         | 123 | 115 |
| 4         | 250 | 242 |
| 5         | 250 | 242 |

| 6     | 250         | 242         |
|-------|-------------|-------------|
| 7     | Not Defined | Not Defined |
| 8     | 61          | 53          |
| 9     | 137         | 129         |
| 10    | 250         | 242         |
| 11    | 250         | 242         |
| 12    | 250         | 242         |
| 13    | 250         | 242         |
| 14~15 | Not Defined | Not Defined |

### KR920:

| data rate | М           | Ν           |
|-----------|-------------|-------------|
| 0         | 59          | 51          |
| 1         | 59          | 51          |
| 2         | 59          | 51          |
| 3         | 123         | 115         |
| 4         | 250         | 242         |
| 5         | 250         | 242         |
| 6~15      | Not Defined | Not Defined |

### AS923:

| data rate | Upstream MAC payload size (M) |                 | Downstream MAC payload size (N) |                   |
|-----------|-------------------------------|-----------------|---------------------------------|-------------------|
|           | UplinkDwellTime               | UplinkDwellTime | DownlinkDwellTime               | DownlinkDwellTime |
| BAL       | = 0                           | = 1             | = 0                             | = 1               |
| 0         | 59                            | N/A             | 59                              | N/A               |
| 1 0       | 59                            | N/A             | 59                              | N/A               |
| 2         | 59                            | 19              | 59                              | 19                |
| 3         | 123                           | 61              | 123                             | 61                |
| 4         | 250                           | 133             | 250                             | 133               |
| 5         | 250                           | 250             | 250                             | 250               |
| 6 0       | 250                           | 250             | 250                             | 250               |
| 7         | 250                           | 250             | 250                             | 250               |
| 8         | RFU                           |                 | RFU                             |                   |

## IN865:

| data rate | М   | N   |
|-----------|-----|-----|
| 0         | 59  | 51  |
| 1 68 68   | 59  | 51  |
| 2         | 59  | 51  |
| 3         | 123 | 115 |
| 4         | 250 | 242 |
| 5         | 250 | 242 |

| 6    | 250 | 242 |
|------|-----|-----|
| 7    | 250 | 242 |
| 8~15 | -   | -   |

## RU864:

| data rate | М       | Ν              |
|-----------|---------|----------------|
| 0         | 59      | 51             |
| 1         | 59      | 51             |
| 2         | 59      | 51             |
| 3         | 123     | 115            |
| 4         | 230     | 222            |
| 5         | 230     | 222            |
| 6 8       | 230     | 222            |
| 7         | 230     | 222            |
| 8~15      |         |                |
| CN470:    | 2021202 | C 28 2 2 8 2 1 |

| data rate                               | М               | N           |
|-----------------------------------------|-----------------|-------------|
| 0                                       | 59              | 51          |
| 1 ((()))))))))))))))))))))))))))))))))) | 59              | 51          |
| 2                                       | 59              | 51          |
| 3                                       | 123             | 115         |
| 4                                       | 250             | 242         |
| 5                                       | 250             | 242         |
| 6~15                                    | State Charles ( | Sante Campe |

### EU433:

| data rate | М     | N     |
|-----------|-------|-------|
| 0         | 59    | 51    |
| 1         | 59    | 51    |
| 2         | 59    | 51    |
| 3         | 123   | 115   |
| 4 0 0     | 250   | 242   |
| 5         | 250   | 242   |
| 6         | 250   | 242   |
| 7         | 250   | 242   |
| 8~15 ®    | - 6 6 | - ® - |

# **12 Frequently Asked Questions**

## 12.1 The communication distance is very close

- When there are straight-line communication obstacles, the communication distance will be correspondingly attenuated.
- Temperature, humidity, and co-channel interference will cause the communication packet loss rate to increase.
- The ground absorbs and reflects radio waves, and the test effect is poor when close to the ground.
- Seawater has a strong ability to absorb radio waves, so the test results at the seaside are poor.
- If there are metal objects near the antenna, or if it is placed in a metal case, the signal attenuation will be very serious.
- The power register setting is wrong and the air rate is set too high (the higher the air rate, the closer the distance).
- The low voltage of the power supply at room temperature is lower than the recommended value. The lower the voltage, the smaller the power generated.
- There is a poor match between the antenna and the module or there is a problem with the quality of the antenna itself.

## 12.2 Modules are easily damaged

- Please check the power supply to ensure it is within the recommended value. If it exceeds the maximum value, it will cause permanent damage to the module.
- Please check the stability of the power supply. The voltage cannot fluctuate greatly and frequently.
- Please ensure anti-static operation during installation and use, as high-frequency devices are sensitive to static electricity.
- Please ensure that the humidity during installation and use should not be too high, as some components are humidity sensitive.
- If there are no special needs, it is not recommended to use it at too high or too low temperature.

## 12.3 Network access failed

- When accessing the OTAA network, please check whether the three parameters of APPKEY, DEVKEY, and DEVEUI are the same as the server settings. Check whether the node frequency band, gateway frequency band, and server settings are the same;
- If this module has successfully connected to the network and changed the APPKEY, DEVKEY, and DEVEUI parameters to re-enter the network as a new node, you need to use AT+RESTORE to reset the parameters and then set them;
- When using ABP communication, the server will record the fcnt (frame count) of the module each time it is uploaded. If it is less than the previous value, communication will not be possible. The module will not save each fcnt, which will cause great damage to the flash. When using TTN, you need to reset the MAC parameters every time. When using chirpstack, you need to check the ignore frame technology;
- When otaa connects to the network, it shows devnoce to small. This only appears in version 1.0.4. The devnoce of each network connection will be incremented by one. This module will record it, but if the module restores the

default parameters, the devnonce of the corresponding server needs to be set to 0 manually. ;

## **Important statement**

- Ebyte reserves the right of final interpretation and modification of all contents in this manual.
- Due to the continuous improvement of product hardware and software, this manual may be changed without prior notice. The latest version of the manual shall prevail.
- Users of this product need to go to the official website to pay attention to product updates so that users can obtain the latest information on this product in a timely manner.

# **Revise history**

| Version | Revision date | Revision Notes                       | Maintenance man |
|---------|---------------|--------------------------------------|-----------------|
| 1.0     | 2024-04-16    | Merged manuals and added AT commands | Bin             |
| (1.1)   | 2024-05-11    | Content revision                     | Bin             |

## **About Us**

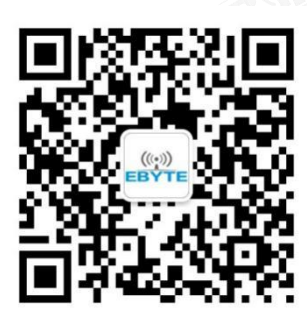

Hot line:4000-330-990

Technical support : support@cdebyte.com

Official website: https://www.cdebyte.com

Company address: Building B5, No. 199, West District Avenue, High-tech West District, Chengdu City, Sichuan Province

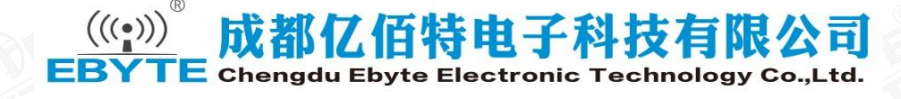